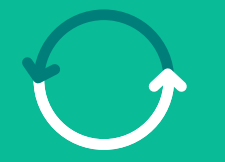

#### Program Procurement Transformation

A leap into **our future** 

#### Coupa Supplier Portal – Guide

March/2025

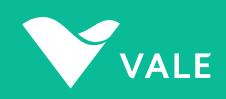

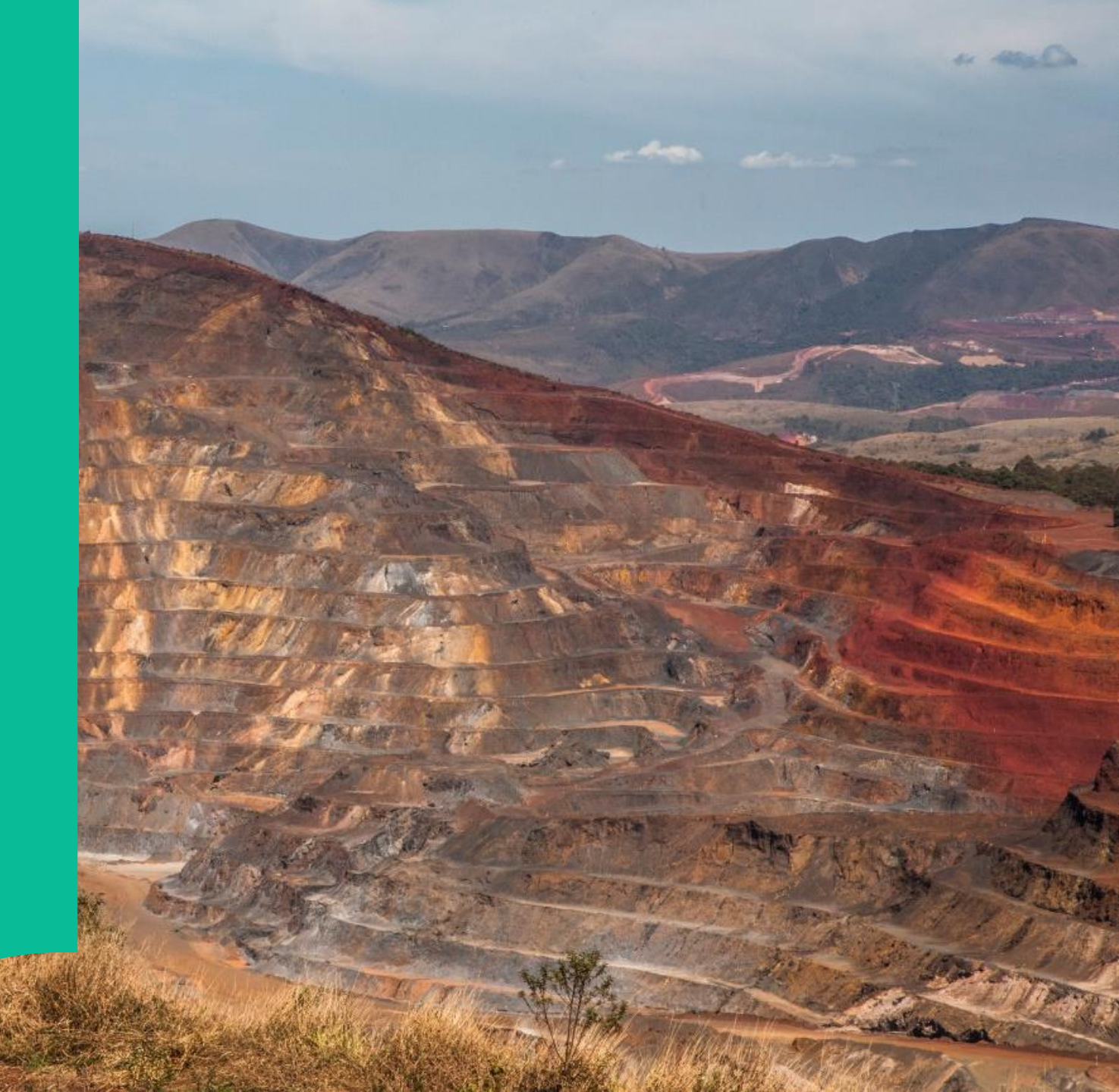

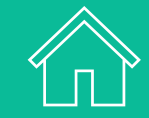

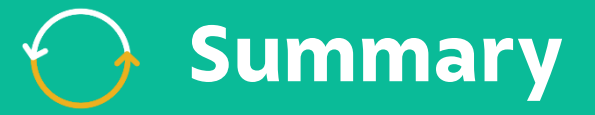

Overview of the Procurement Transformation Program

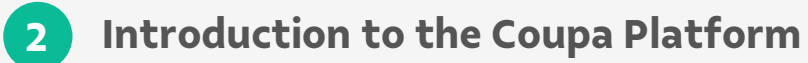

**3** Step-by-step: registering on the Coupa Platform

4 Platform Access and Initial Navigation

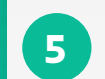

Step-by-step: Coupa Supplier Portal

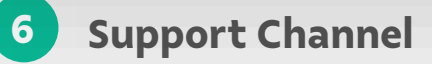

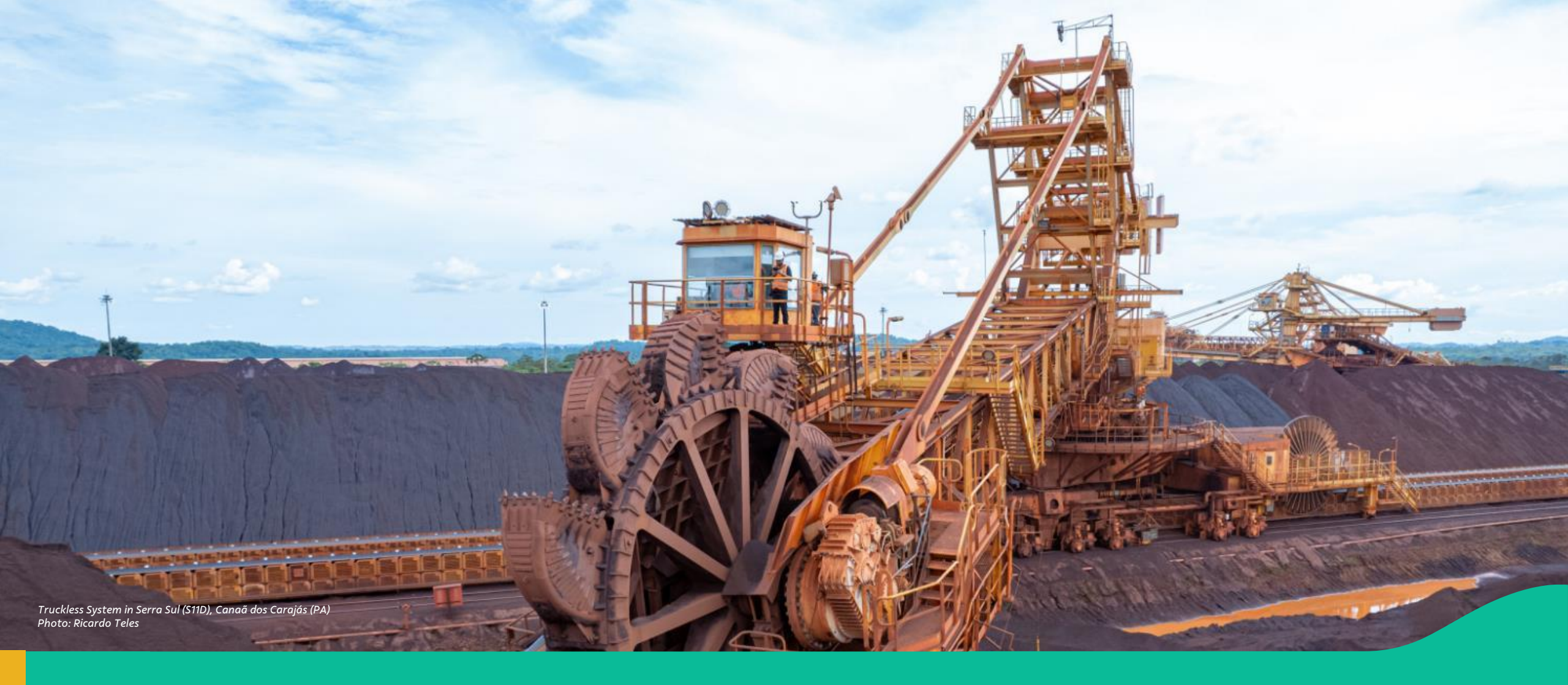

#### 1. Overview of the Procurement Transformation Program

### OPARTIC Procurement Transformation Program

The Procurement Transformation Program marks a significant change in how the Supply Chain operates through new technologies and simplified processes, with the goal of becoming more strategic, efficient, and innovative for Vale's buyers, requesters, and suppliers.

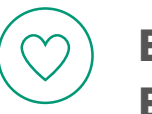

Enhanced User Experience

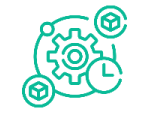

Integration and Automation

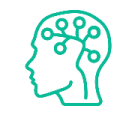

Data Intelligence & Guidance

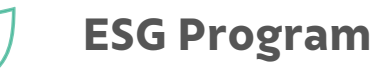

#### Impact of Our Transformation

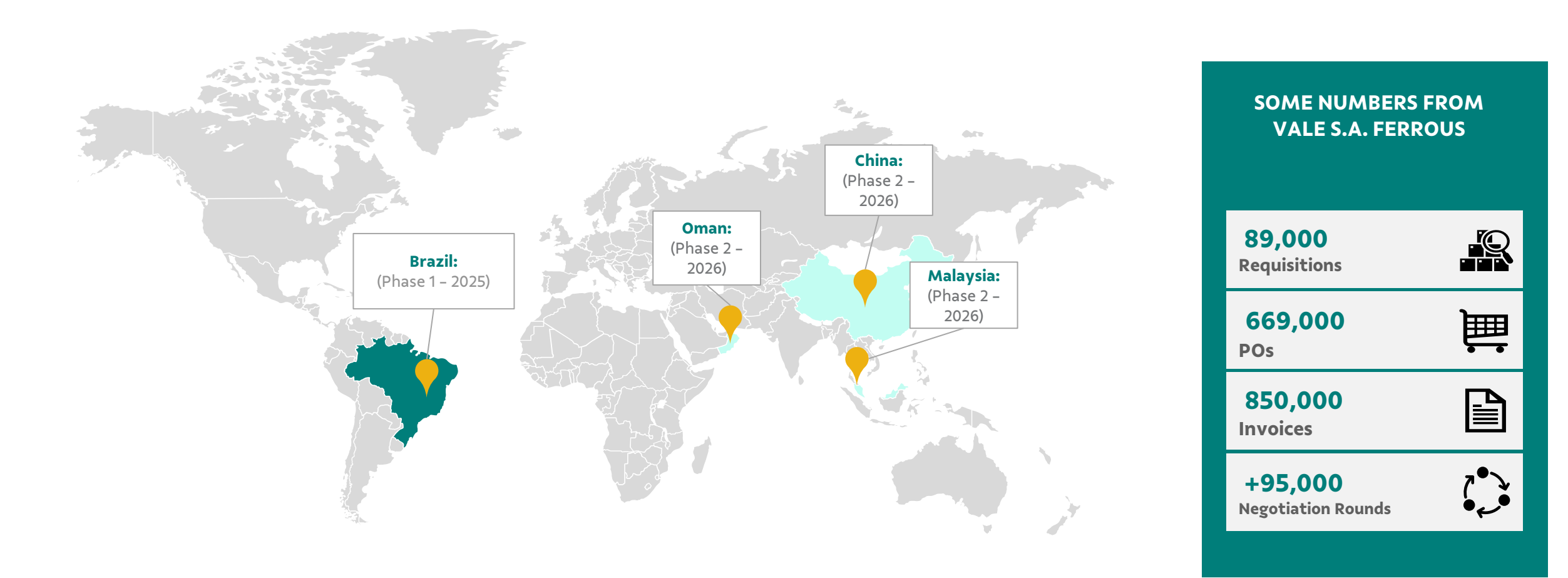

### Transformation Journey

This program entails the phased implementation of technological solutions across Vale's locations in Brazil, starting with the **launch of the Coupa Platform to replace the Supplier Portal (Nimbi) for our suppliers.** 

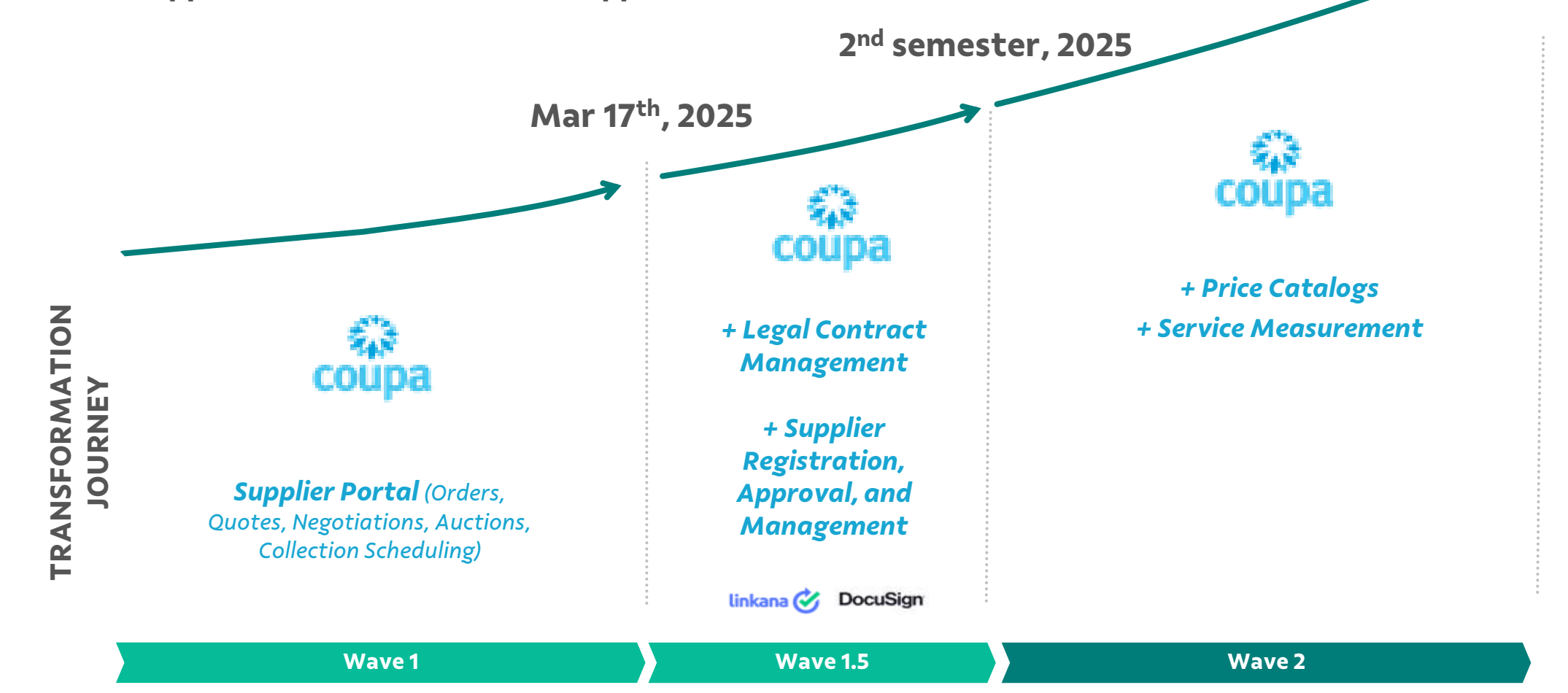

1<sup>st</sup> Quarter, 2026

#### Vale Base Metals

**The Base Metals division** has transitioned into an independent company and will continue to operate with the existing systems.

Consequently, for companies supplying materials or services to Vale Base Metals, **the purchasing process will remain** conducted **through the Supplier Portal** (Nimbi).

✓ Base Metals Companies in Brazil:
 Salobo Metais S.A. - CNPJ 33.931.478/0001-94
 Mineração Onça Puma S.A. - CNPJ 48.256.824/0001-53

 ✓ Vale Canadá Limited – Sudbury, Ontario, Thompson, Manitoba Toronto.

✓ Vale United Kingdon

#### 🔿 Vale Base Metals – Brazil

| Plant | Overview                                   | CNPJ               |
|-------|--------------------------------------------|--------------------|
| 4751  | Parauapebas Deposit: OFE: 1064             | 33.931.478/0006-07 |
| 4764  | Sossego Parauapebas: DFE: 1064             | 33.931.478/0006-07 |
| 4750  | Sossego Mine: MPL: 1064                    | 33.931.478/0009-41 |
| 4759  | NORTH P Sossego Mine: VRT: 1064            | 33.931.478/0009-41 |
| 4779  | MINE 118: MPL: 1064                        | 33.931.478/0011-66 |
| 4752  | Bahia-Alemão Mine: MPL: 1064               | 33.931.478/0013-28 |
| 4778  | CRISTALINO MINE: MPL: 1064                 | 33.931.478/0014-09 |
| 4777  | BELEM HUB: OFE: 1064                       | 33.931.478/0015-90 |
| 4127  | Salobo - Marabá: MPL: 1064                 | 33.931.478/0002-75 |
| 4263  | NORTH P Salobo - Marabá: VRT: 1064         | 33.931.478/0002-75 |
| 4467  | Salobo PA - BarraCoq: VRT: 1064            | 33.931.478/0002-75 |
| 4775  | Onça Puma Mining: OFE: 1646                | 48.256.824/0001-53 |
| 4758  | Logistics Terminal São Luís - Nickel: 1646 | 48.256.824/0002-34 |
| 4761  | São Luís: DFE: 1646                        | 48.256.824/0002-34 |
| 4776  | NOVA LIMA HUB: OFE: 1646                   | 48.256.824/0003-15 |
| 4756  | Nickel Parauapebas: MPL: 1646              | 48.256.824/0004-04 |
| 4762  | Parauapebas: DFE: 1646                     | 48.256.824/0004-04 |
| 4755  | Ourilandia EscNiguel: OFE: 1646            | 48.256.824/0005-87 |
| 4753  | Ourilandia Nickel: MPL: 1646               | 48.256.824/0006-68 |
| 4754  | Ourilandia Exp PATIO: VRT: 1646            | 48.256.824/0006-68 |
| 4760  | Ourllandia Exp VDC: VRT: 1646              | 48.256.824/0006-68 |
| 4763  | Ourilandia Nickel: WHS: 1646               | 48.256.824/0006-68 |

Page 10

This table encompasses the Vale Base Metals facilities located at **Onça Puma, Sossego, Entreposto Parauapebas, São Luís Nickel Warehouse, and ongoing projects in Brazil.** 

### 🔶 Vale Base Metals – Brazil

| Plant | Overview                                   | CNPJ               |
|-------|--------------------------------------------|--------------------|
| 4751  | Parauapebas Deposit: OFE: 1064             | 33.931.478/0006-07 |
| 4764  | Sossego Parauapebas: DFE: 1064             | 33.931.478/0006-07 |
| 4750  | Sossego Mine: MPL: 1064                    | 33.931.478/0009-41 |
| 4759  | NORTH P Sossego Mine: VRT: 1064            | 33.931.478/0009-41 |
| 4779  | MINE 118: MPL: 1064                        | 33.931.478/0011-66 |
| 4752  | Bahia-Alemão Mine: MPL: 1064               | 33.931.478/0013-28 |
| 4778  | CRISTALINO MINE: MPL: 1064                 | 33.931.478/0014-09 |
| 4777  | BELEM HUB: OFE: 1064                       | 33.931.478/0015-90 |
| 4127  | Salobo - Marabá: MPL: 1064                 | 33.931.478/0002-75 |
| 4263  | NORTH P Salobo - Marabá: VRT: 1064         | 33.931.478/0002-75 |
| 4467  | Salobo PA - BarraCoq: VRT: 1064            | 33.931.478/0002-75 |
| 4775  | Onça Puma Mining: OFE: 1646                | 48.256.824/0001-53 |
| 4758  | Logistics Terminal São Luís - Nickel: 1646 | 48.256.824/0002-34 |
| 4761  | São Luís: DFE: 1646                        | 48.256.824/0002-34 |
| 4776  | NOVA LIMA HUB: OFE: 1646                   | 48.256.824/0003-15 |
| 4756  | Nickel Parauapebas: MPL: 1646              | 48.256.824/0004-04 |
| 4762  | Parauapebas: DFE: 1646                     | 48.256.824/0004-04 |
| 4755  | Ourilandia EscNiquel: OFE: 1646            | 48.256.824/0005-87 |
| 4753  | Ourilandia Nickel: MPL: 1646               | 48.256.824/0006-68 |
| 4754  | Ourilandia Exp PATIO: VRT: 1646            | 48.256.824/0006-68 |
| 4760  | Ourilandia Exp VDC: VRT: 1646              | 48.256.824/0006-68 |
| 4763  | Ourilandia Nickel: WHS: 1646               | 48.256.824/0006-68 |

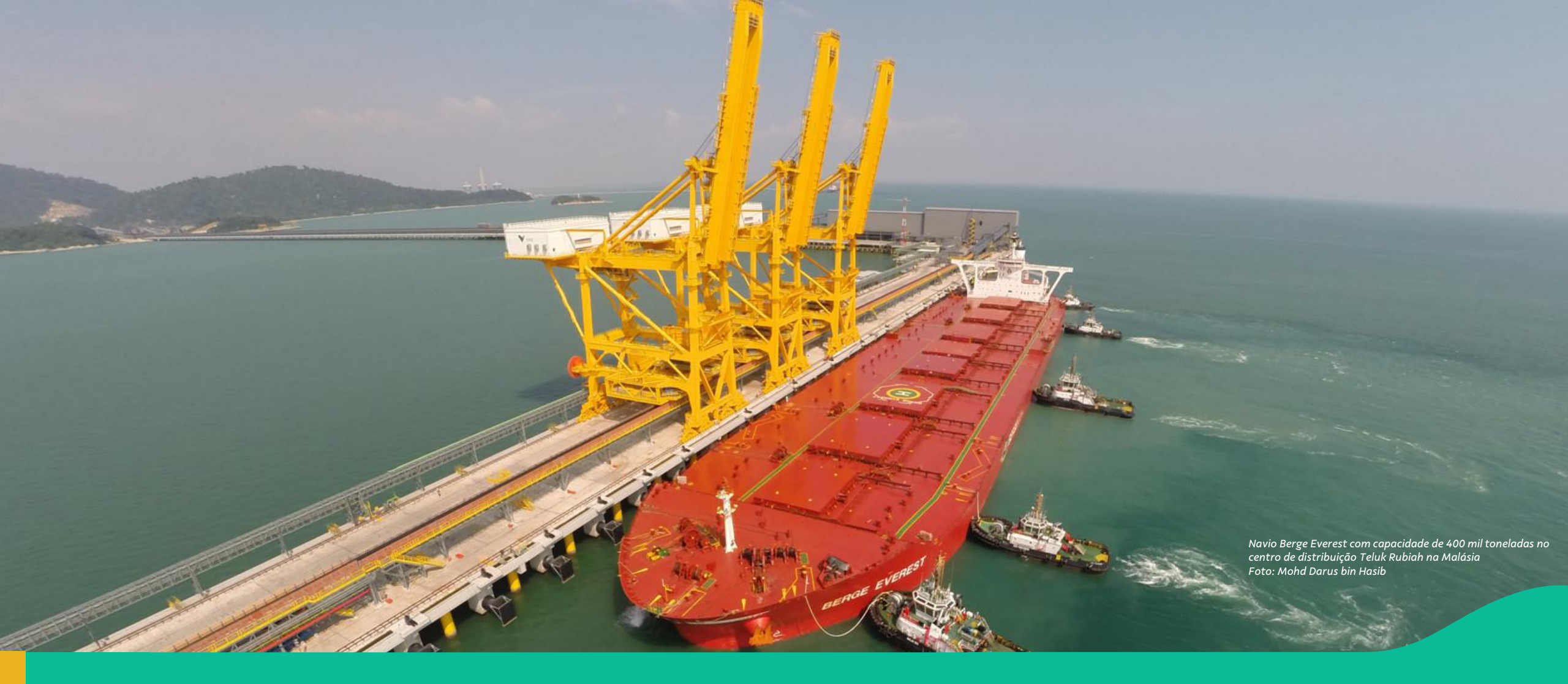

#### 2. Introduction to the Coupa Platform

#### Understanding the Solution: Coupa Supplier Portal

|                                               |                                 | 101                 | · · · · · · · · · · · · · · · · · · · |                             |
|-----------------------------------------------|---------------------------------|---------------------|---------------------------------------|-----------------------------|
| Faturas Pedidos Pernt Con                     | nfiguração Folhas de serviços/n | oras ASN Aquis      | çao Previsões Catalogos Mais.         |                             |
|                                               |                                 |                     |                                       |                             |
| AS                                            |                                 |                     |                                       |                             |
| Progresso do perfil 12%rÚltima atualização: 2 | minutos atrás   Exibir perfil   |                     |                                       |                             |
|                                               |                                 |                     |                                       |                             |
| Atividade recente                             |                                 | Visualização 🗸 🧃    | Anúncios                              |                             |
| $\frown$                                      |                                 |                     | Sem anúncios                          |                             |
| Vale                                          |                                 |                     |                                       |                             |
| Solicitação de informação                     |                                 | Aprovado 08 Out     |                                       |                             |
| Vale • Recebido hoje                          |                                 |                     |                                       |                             |
| Solicitação de informação                     |                                 | Enviado 08 Out      |                                       |                             |
| Vale • Recebido hoje                          |                                 |                     |                                       |                             |
| Solicitação de informação                     |                                 | Devido agora 08 Out |                                       |                             |
| Vale • Recebido hoje                          |                                 |                     |                                       |                             |
|                                               |                                 |                     |                                       |                             |
|                                               |                                 | <b>C</b>            |                                       |                             |
| dois fatores adesão                           | Sugestoes de<br>unificação      | vinculados          |                                       | Esla com a cupata da Coupa  |
| 0 do 1 usuários                               | 0                               |                     |                                       | Pare com o suporte da Coupa |
|                                               |                                 |                     |                                       |                             |

#### The Coupa Supplier Portal is a system that enables suppliers to efficiently manage their electronic transactions.

It simplifies the management of orders, relationships, and customer documentation.

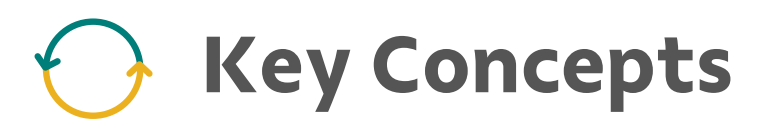

#### • Coupa

Coupa is a cloud-based platform for managing business expenses, designed to assist companies in managing and optimizing their spending. It provides a range of solutions from procurement and supplier management to payments and supply chain planning.

#### Adoption Agreement

The Adoption Agreement document outlines all contractual clauses with the Consortium.

#### Purchasing Processes

Includes functionalities for RFx (Request for Proposal, Information, and Quotation) and auctions, facilitating interaction and negotiation with suppliers.

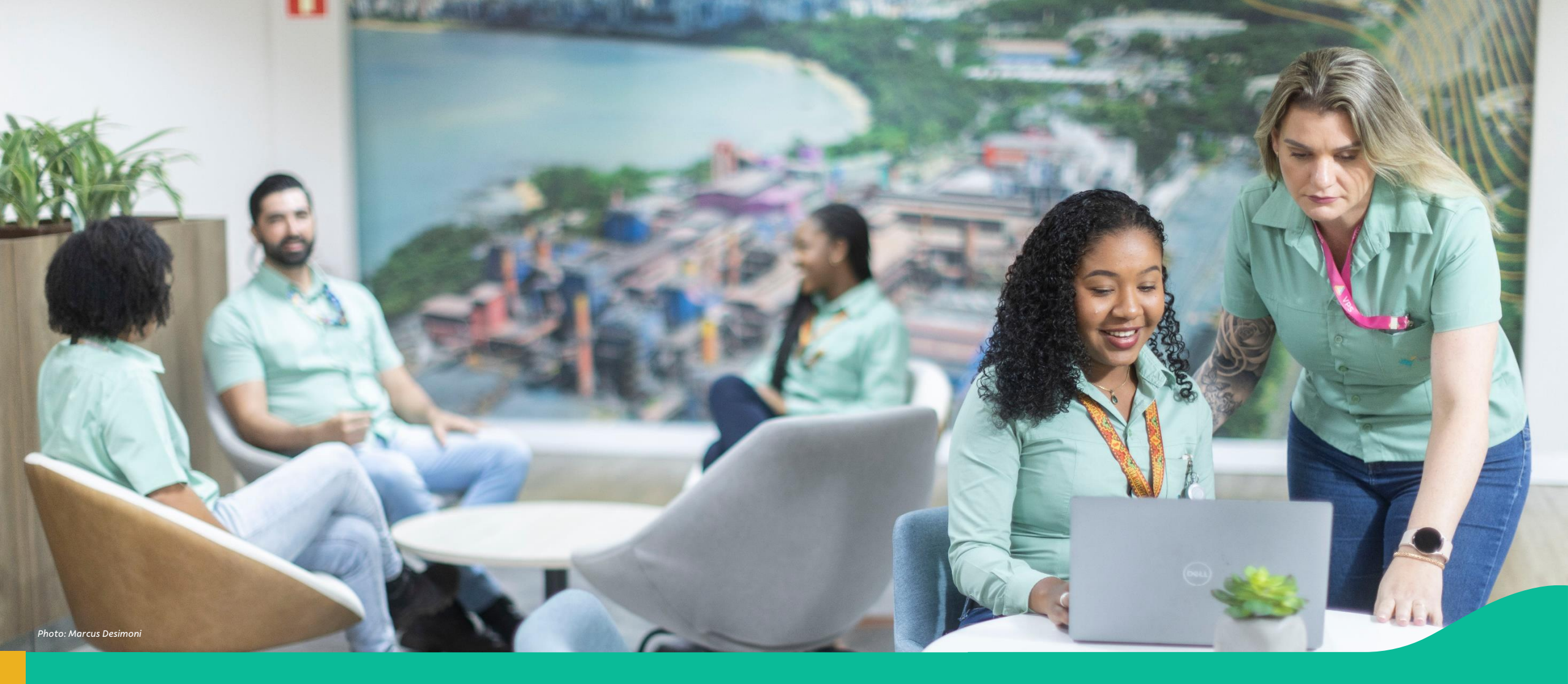

3. Step-by-step: registering on the Coupa Platform (via the invitation received from Vale)

# Registering on the Coupa Platform (via the invitation received from Vale

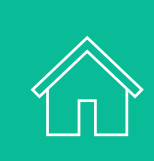

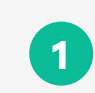

Receiving the Invitation to register on Coupa

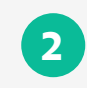

First Access by clicking the invitation link

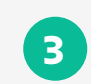

Complete registration to join the Vale network on Coupa

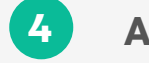

5

Acceptance of the Membership Agreement

**Account Unification** 

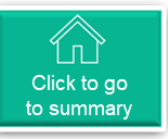

#### Receiving Your Invitation to Register on Coupa (1/1)

The primary contact for the supplier registered with Vale will receive an email invitation from Vale to join the Coupa Platform.

> **Email Subject:** Action Required! Registration and Enrollment for Vale's new Procurement Platform

**Sender:** Coupa Supplier Portal (do\_not\_reply@supplier.coupahost.com)

At the end of the email, the user should click on "**Join and Respond."** 

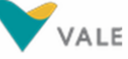

Action Required! Registration and Adherence for Vale's new Supply Platform

#### Hello

Vale would like to invite you to be part of its supplier network through the Coupa Platform (<u>https://supplier-test.coupahost.com</u>).

The Coupa platform is a virtual space for the commercialization of products and services that connects Vale to its suppliers and improves the integration of the procurement process, from quote to payment. The Vale environment on the Coupa Platform is operated by Consórcio Sinfonia. To complete your registration on the Coupa Platform and participate in Vale's purchasing processes, simply click "Login and Respond", register your credentials if necessary, and follow the steps below:

- Click on "Business Profile" - Access the "Information Requests" menu - Enable Multi-Factor Authentication - Fill out the form with basic company information - Review and accept the Terms and Conditions for Access and Participation in Vale's Purchasing Processes contained in the "Terms of Use" - Click on "Submit for Approval". If necessary, contact the Vale Environment support team on the Coupa Platform at <u>supplieradoptionvale@accenture.com</u>. Regards, Vale Environment Service Team on the Consórcio Sinfonia Coupa Platform

Onboarding Vale

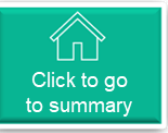

## Forward the invitation to another user

Important: The user who receives the invitation cannot forward the email to someone else.

If you want another person from your company to register without needing to request an email change through the form, follow these steps: the **original recipient of the invitation must click the link in the "Log In and Respond" button,** and on the subsequent page, select the option **"Forward this to someone"** at the bottom of the screen (below the 'Create an Account' button), entering the email of the person who should proceed with the registration.

#### **Create an Account**

Vale is using Coupa to transact electronically and communicate with you. We'll walk you through a quick and easy setup of your account with Vale so you're ready to do business together.

#### Business Name

|                                                                 | gai personal name it an individual)      |
|-----------------------------------------------------------------|------------------------------------------|
| * Email                                                         |                                          |
| kesseles+estrangeliro@gr                                        | nall.com                                 |
| • First Name                                                    | Last Name                                |
| RŢ                                                              | к                                        |
| Password                                                        | <ul> <li>Confirm Password</li> </ul>     |
|                                                                 | B                                        |
|                                                                 |                                          |
|                                                                 |                                          |
| ] I do not have a Tax ID                                        | ~ <i>*********</i>                       |
| ] I do not have a Tax ID<br>] I accept the Privacy Polic        | and the Terms of Use                     |
| I do not have a Tax ID<br>I accept the Privacy Polic            | sy and the Terms of Use reate an Account |
| I do not have a Tax ID<br>I accept the Privacy Polic<br>Already | #################################        |

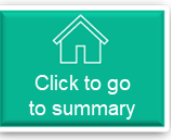

### First Access via the Invitation Link (1/7)

When the user clicks the "Join and Respond" link, three scenarios may arise on the Coupa platform:

2.1.1. Scenario 1: The supplier's company is already registered on the Coupa platform, but the user who received the email is not yet registered. In this case, the user can request to join an existing account, and an administrator from their company can approve the request.

To access the existing company account, click on "**Next**"

#### Join an Existing Account?

Provide any of the additional info to get better suggestions.

| Country/Region |                        |             |
|----------------|------------------------|-------------|
| Address Line 1 |                        |             |
| City           | State                  | Postal Code |
| Tax ID         | DU                     | NS Number   |
| No continue    | creating a new account |             |

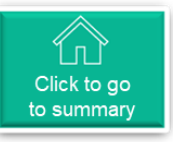

# First Access via the Invitation Link (2/7)

2 When the user clicks the "Join and Respond" link, three scenarios may arise on the Coupa platform:

**2.1.2. Continuing with Scenario 1,** if the user clicked **"Next"** on the previous screen, a request will be sent to the administrators of the existing account.

Click on "**Done**" and wait for

your request to be approved.

### Your request has been sent A request has been sent to join the account has been sent to the account administrators. Completed

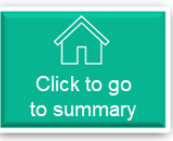

# First Access via the Invitation Link(3/7)

<sup>3</sup> When the user clicks the "Join and Respond" link, three scenarios may arise on the Coupa platform:

**2.2.1. Scenario 2:** The user and the company already have an access account on Coupa, so basic registration is not necessary; they will only need to review their information and make any necessary updates before being redirected to the specific Vale Registration form.

| Primary Address |                  |               |         |
|-----------------|------------------|---------------|---------|
| Country/Region  | * Address Line 1 | Address Line  | 2       |
|                 | •                | 43            | $(\pm)$ |
| City            | * State          | * Postal Code | 2       |
|                 |                  |               |         |

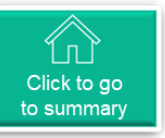

# First Access via the Invitation Link (4/7)

4

When the user clicks the "Join and Respond" link, three scenarios may arise on the Coupa platform:

**2.3.1. Scenario 3:** The company and the user do not yet have an account on Coupa.

On this page, the user will see some fields prefilled with their first and last name. If any information is incorrect, simply update it.

Important: If the company name is incorrect, please contact adesaofornecedorvale@accenture.com.

The next step is to create a password and confirm it to gain access to the Coupa Supplier Portal.

#### **Create an Account**

Vale is using Coupa to transact electronically and communicate with you. We'll walk you through a quick and easy setup of your account with Vale so you're ready to do business together.

| and all a second second second                                              | The barrent             |                                |
|-----------------------------------------------------------------------------|-------------------------|--------------------------------|
| Email                                                                       |                         |                                |
|                                                                             |                         |                                |
| First Name                                                                  |                         | Last Name                      |
| RŢ                                                                          |                         | К                              |
| Password                                                                    |                         | Confirm Password               |
|                                                                             | Ø                       | ¢.                             |
| • Country/Region                                                            |                         | • Tax Registration $(\hat{i})$ |
| Country/Region                                                              | ~                       | Tax Registration (i)           |
| • Country/Region                                                            | ~                       | Tax Registration (i)           |
| • Country/Region<br>]I do not have a Tax ID                                 | ~                       | Tax Registration (i)           |
| • Country/Region                                                            | v                       | Tax Registration (i)           |
| • Country/Region<br>] I do not have a Tax ID<br>] I accept the Privacy Poli | ~                       | Tax Registration (i)           |
| • Country/Region<br>]I do not have a Tax ID<br>]I accept the Privacy Poli   | ✓<br>icy and th         | Tax Registration (i)           |
| • Country/Region<br>] I do not have a Tax ID<br>] I accept the Privacy Poll | Create an               | Tax Registration (i)           |
| Country/Region I do not have a Tax ID I accept the Privacy Poli Already     | icy and th<br>Create an | Tax Registration (i)           |

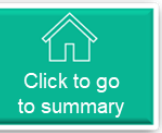

#### **First Access via the Invitation Link** (5/7)

5

When the user clicks the "Join and Respond" link, three scenarios may arise on the Coupa platform:

2.3.2. Next, they will need to select their country/region and enter the Tax ID (CNPJ of the Supplier).

They must also accept the privacy policies and terms of use of the platform.

> Once all necessary information is filled in, click on "Create an Account".

Vale is using Coupa to transact electronically and communicate with you. We'll walk you through a quick and easy setup of your account with Vale so you're ready to do business together.

#### Business Name

Your legal business name (or legal personal name if an individual) Email First Name Last Name Supplier Dear

| Password                            |          | Confirm Password    |   |
|-------------------------------------|----------|---------------------|---|
| •••••                               | Ø        | •••••               | Ø |
| Use at least 8 characters and inclu | ude a nu | imber and a letter. |   |
| * Country/Region                    |          | • Tax ID (i)        |   |
| Brazil                              | ~        | 10122-000           |   |
|                                     |          |                     |   |
| I accept the Privacy Policy         | and th   | ne Terms of Use     |   |
|                                     |          |                     |   |
| Cre                                 | ate an   | Account             |   |

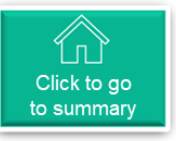

# First Access via the Invitation Link (6/7)

<sup>6</sup> When the user clicks the "Join and Respond" link, three scenarios may arise on the Coupa platform:

**2.3.3.** After creating the account, the user will be redirected to a verification page to enter the code sent to their email.

|                                                                    | <b>©coupa</b> supplier portal                              |
|--------------------------------------------------------------------|------------------------------------------------------------|
|                                                                    | OTP sent successfully via email                            |
|                                                                    | K BOCK                                                     |
| The user should enter the received code and click on <b>"Next"</b> | Email Verification We sent a one time verification code to |
|                                                                    |                                                            |
|                                                                    |                                                            |
|                                                                    | Dian't receive the verification Code? Request a New Code   |
|                                                                    | Next                                                       |

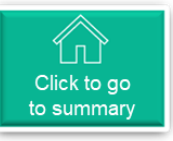

# First Access via the Invitation Link (7/7)

7 When the user clicks the "Join and Respond" link, three scenarios may arise on the Coupa platform:

**2.3.4.** The user is now registered. A message thanking them and welcoming them to the platform will appear.

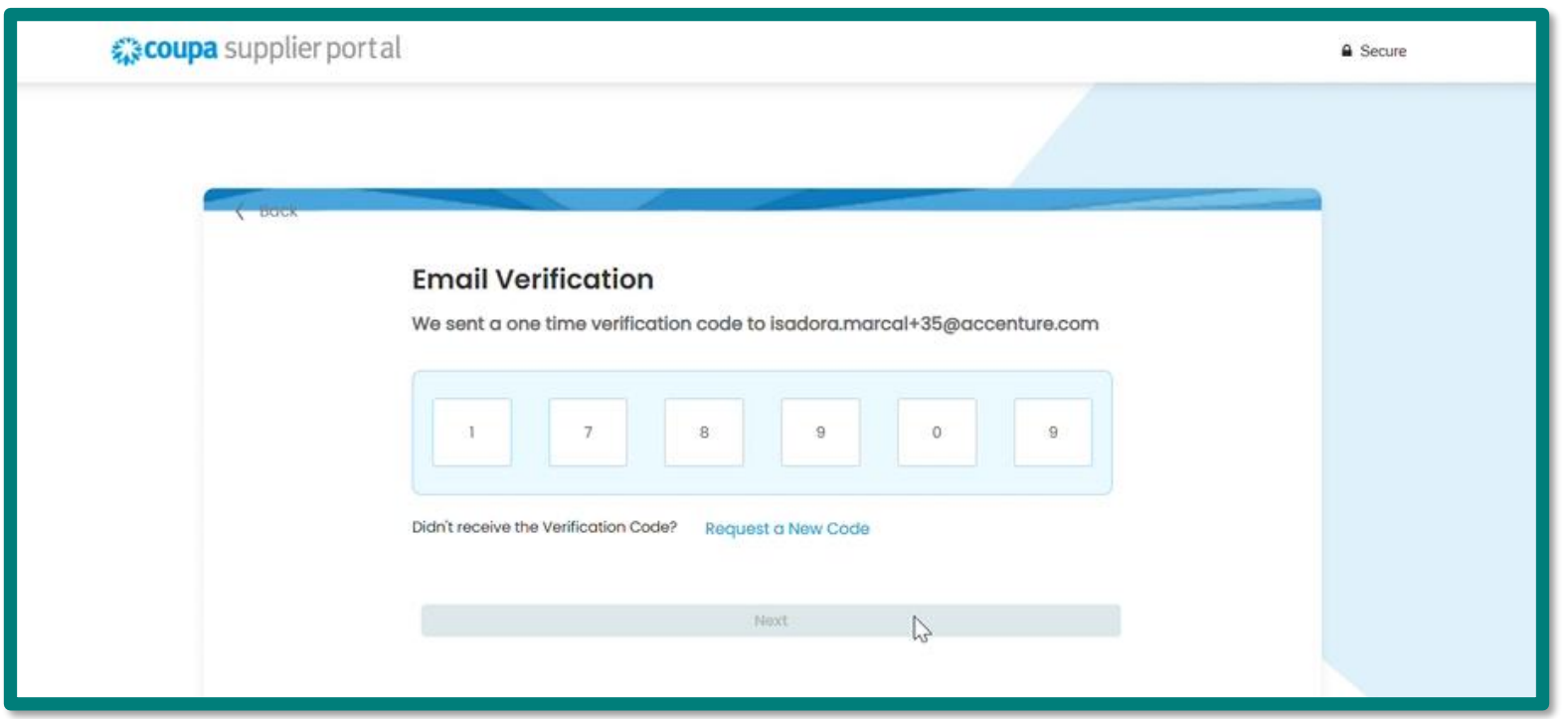

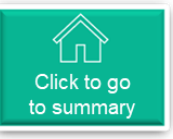

## Completing Registration to Join the Vale Network on Coupa (1/15)

After registering on the platform, the user will be taken to a screen where they can finalize their registration.

| On this page, the user can add<br>additional information such as<br>their phone number and<br>address. | Coupa Supplier Portal O<br>Fill out required info for your Business Prof<br>Account Details Payment Information<br>Primary Address $\bigcirc$ | nboarding<br>ile before proceeding to Coupa Supplier<br>on | Portal         |      |
|----------------------------------------------------------------------------------------------------|----------------------------------------------------------------------------------------------------|------------------------------------------------------------|----------------|------|
| After filling it out, click <b>next</b>                                                                | * Country/Region                                                                                                    | * Address Line 1                                           | Address Line 2 |      |
|                                                                                                    | Oman                                                                                                    | 222                                                        |                |      |
|                                                                                                    | * City                                                                                                    | * State                                                    | * Postal Code  |      |
|                                                                                                    | adas                                                                                                    | кк                                                         | 2222           |      |
|                                                                                                    | Oman<br>Invoice From Code                                                                                                    |                                                            |                | Next |

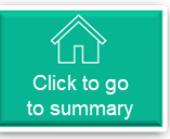

**Customer Supported** 

•

Next

### Or Completing Registration to Join the Vale Network on Coupa (2/15)

2 By clicking "Next" on the previous screen, This "Payment information" tab will appear, however it is not necessary to fill in these fields, as this information will not be used at this time by Vale on this platform.

> To avoid having to fill in the mandatory fields, simply tick the **"Do not accept check payments for this customer"**

Bank Account Country/Region
 Bank Account Currency
 Oma
 OMR
Beneficiary Name
 Bank Name
 Code
 Code
 Code
 Code
 Code
 Code
 Code
 Code
 Code
 Code
 Code
 Code
 Code
 Code
 Code
 Code
 Code
 Code
 Code
 Code
 Code
 Code
 Code
 Code
 Code
 Code
 Code
 Code
 Code
 Code
 Code
 Code
 Code
 Code
 Code
 Code
 Code
 Code
 Code
 Code
 Code
 Code
 Code
 Code
 Code
 Code
 Code
 Code
 Code
 Code
 Code
 Code
 Code
 Code
 Code
 Code
 Code
 Code
 Code
 Code
 Code
 Code
 Code
 Code
 Code
 Code
 Code
 Code
 Code
 Code
 Code
 Code
 Code
 Code
 Code
 Code
 Code
 Code
 Code
 Code
 Code
 Code
 Code
 Code
 Code
 Code
 Code
 Code
 Code
 Code
 Code
 Code
 Code
 Code
 Code
 Code
 Code
 Code
 Code
 Code
 Code
 Code
 Code
 Code
 Code
 Code
 Code
 Code
 Code
 Code
 Code
 Code
 Code
 Code
 Code
 Code
 Code
 Code
 Code
 Code
 Code
 Code
 Code
 Code
 Code
 Code
 Code
 Code
 Code
 Code
 Code
 Code
 Code
 Code
 Code
 Code
 Code
 Code
 Code
 Code
 Code
 Code
 Code
 Code
 Code
 Code
 Code
 Code
 Code
 Code
 Code
 Code
 Code
 Code
 Code
 Code
 Code
 Code
 Code
 Code
 Code
 Code
 Code
 Code
 Code
 Code
 Code
 Code
 Code
 Code
 Code
 Code
 Code
 Code
 Code
 Code
 Code
 Code
 Code
 Code
 Code
 Code
 Code
 Code
 Code
 Code
 Code
 Code
 Code
 Code
 Code
 Code
 Code
 Code
 Code
 Code
 Code
 Code
 Code
 Code
 Code
 Code
 Code
 Code
 Code
 Code
 Code
 Code
 Code
 Code
 Code
 Code
 Code
 Code
 Code
 C

**Coupa Supplier Portal Onboarding** 

Account Details Payment Information

\* Payment Method Name ()

**Bank Transfer** 

Fill out required info for your Business Profile before proceeding to Coupa Supplier Portal

Please enter the following information to receive Bank Transfer payments

Once finished, click on "Next".

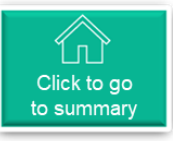

## Completing Registration to Join the Vale Network on Coupa (3/15)

3 Then, click on the form that will appear on the screen.

| Coupa supplier portal |               |             |           |                  |          |                 |         |              |              |            | <ul> <li>NOTIFICATION</li> </ul> | ONS 1 | HELP ~ |
|-----------------------|---------------|-------------|-----------|------------------|----------|-----------------|---------|--------------|--------------|------------|----------------------------------|-------|--------|
| ♠                     | Invoices      | Orders      | Busir     | ness Profile     | Setup    | Service Sheets  | ASN     | Sourcing     | Forecasts    | Catalogs   | Community                        | More  |        |
| Bus                   | iness Profile | Legal Er    | ntities   | Information      | Requests | Performance Eva | luation |              |              |            |                                  |       |        |
| Vale                  | 9             |             |           |                  |          |                 |         |              | Profile      | Vale       |                                  |       | •      |
|                       | Forn          | n Resp      | oons      | ses              |          |                 |         | k            |              |            |                                  |       |        |
|                       |               |             |           |                  |          |                 | Vie     | ew All       | ~ Ad         | vanced Sea | rch 🌙                            | 0     |        |
|                       | Form          |             |           |                  |          | _               |         | Status       | Created Date | Sub        | mitted At                        |       |        |
|                       | Novo On       | board de Fo | rnecedore | es I Estrangeiro | EN v3    |                 |         | New 02/13/25 |              |            | None                             |       |        |
|                       | Per page      | 15   45     | 90        |                  |          | •               |         |              |              |            |                                  |       |        |
|                       |               |             |           |                  |          |                 |         |              |              |            |                                  |       |        |
|                       |               |             |           |                  |          |                 |         |              |              |            |                                  |       |        |
|                       |               |             |           |                  |          |                 |         |              |              |            |                                  |       |        |
|                       |               |             |           |                  |          |                 |         |              |              |            |                                  |       |        |

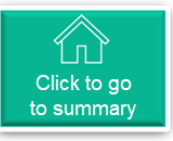

## Completing Registration to Join the Vale Network on Coupa (4/15)

You will need to enable multi-factor authentication to access the Vale network. Click the link "Enable Multi-Factor Authentication."

| 🗱 coupa supplie        | <b>© coupa</b> supplier portal |                                         |                            |          |          |             |          |           |      |  |  |
|------------------------|--------------------------------|-----------------------------------------|----------------------------|----------|----------|-------------|----------|-----------|------|--|--|
| f Invoices             | Orders Busi                    | ness Profile Setup                      | Service Sheets             | ASN      | Sourcing | Forecasts   | Catalogs | Community | More |  |  |
| Business Profile       | Legal Entities                 | Information Request                     | s Performance Ev           | aluation |          |             |          |           |      |  |  |
| Vale<br>In Order to ad | ccess 'Vale' dala you n        | nus <mark>enable Multi Factor Au</mark> | thenlication for added set | ecurity  |          | Perfil Vale |          |           | •    |  |  |
|                        |                                |                                         |                            |          |          |             |          |           |      |  |  |

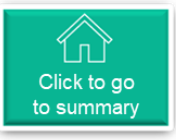

## Completing Registration to Join the Vale Network on Coupa (5/15)

<sup>5</sup> Use a multi-factor authentication app of your choice. Once in the app, select the "add" or "+" option to scan the displayed QR code, and enter the verification code received on the Coupa page. Then, click to activate.

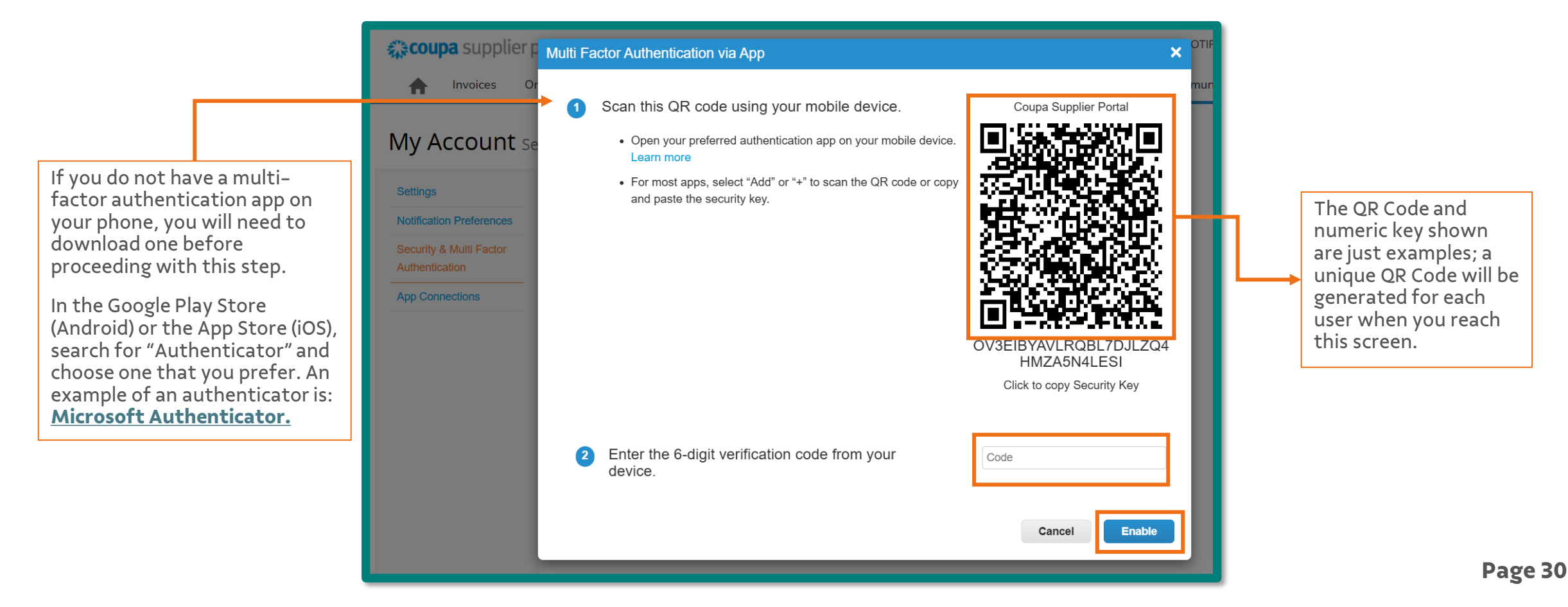

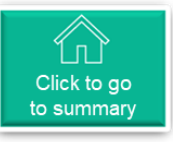

## Completing Registration to Join the Vale Network on Coupa (6/15)

Select one of the options to save your account recovery codes

6

| Settings       Multi Factor Author       These codes were generated on February 14, 2025         Notification Preferences       Exercise to the prevent of the prevent of the pre |
|----------------------------------------------------------------------------------------------------|
| Settings         Multi Factor Auth           Notification Preferences         Emergency Recovery codes are the only way to restore access if you lose access to your authenticating device or app.                                                                                                    |
| Notification Preferences access if you lose access to your authenticating device or                                                                                                    |
| (O) For Payment Changes (Redu app.                                                                                                    |
| Security & Multi Factor         Authentication    For Both Account Access (Lo You can use each recovery code only once.                                                                                                    |
| App Connections Keep these somewhere safe but accessible.                                                                                                    |
| Use an Authenticato yIENDA dsMzCQ                                                                                                    |
| ● Default -cPnEQ FIGCIQ                                                                                                    |
| Change Authenticati _FBBXQ RbG4nQ                                                                                                    |
| Via Text Message Copy Download Print                                                                                                    |
| Use a code sent via                                                                                                    |
| O Default                                                                                                    |
|                                                                                                    |
| Show Recovery Codes Regenerate Recovery Codes                                                                                                    |

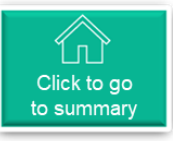

## Completing Registration to Join the Vale Network on Coupa (7/15)

Review your security and multi-factor authentication options for your account

| 🗱 coupa supplier                                                                                                 | portal                                                                                                    |                                                                                                  |                                                                                                    |                         |            |           |
|----------------------------------------------------------------------------------------------------|----------------------------------------------------------------------------------------------------|--------------------------------------------------------------------------------------------------|----------------------------------------------------------------------------------------------------|-------------------------|------------|-----------|
| nvoices C                                                                                                    | Orders Business Profile                                                                                                    | Setup                                                                                            | Service Sheets                                                                                              | ASN                     | Sourcing   | Forecasts |
| Settings       Notification Preferences       Security & Multi Factor       Authentication       App Connections | ecurity & Multi Factor A<br>Multi Factor Aut<br>© For Payment Changes (Re<br>O For Both Account Access (<br>Via Authentica<br>© Default<br>Via Text Mess<br>Use a code sent v<br>O Default | Authentic<br>hentica<br>equired for ch<br>Login) and P<br>ator App<br>ator App ava<br>sation App | ation<br>tion<br>anging Legal Entity or<br>ayment Changes<br>ilable from your mobi<br>sage to your phone no | Remit-To)<br>le phone a | app store. |           |
|                                                                                                    | Show Recovery Codes                                                                                                    | Reg                                                                                              | enerate Recovery Co                                                                                         | des                     |            |           |

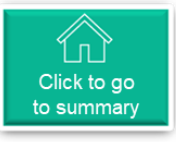

## Finalize your registration to become part of the Vale network on Coupa (8/15)

8 On this page, you will find the registration form for Vale, pre-filled with your information. Please take a moment to review the details and add any necessary information.

| 🎇 coupa supplier portal       |                               |                        |          |           | DEAR     | <ul> <li>NOTIFICATION</li> </ul> | ons 🚺   Help 🗸 |                         |
|-------------------------------|-------------------------------|------------------------|----------|-----------|----------|----------------------------------|----------------|-------------------------|
| A Invoices Orders             | Business Profile Setup        | Service Sheets ASN     | Sourcing | Forecasts | Catalogs | Community                        | More           |                         |
| Business Profile Legal Enti   | ties Information Requests     | Performance Evaluation |          |           |          |                                  |                |                         |
| Vale                          |                               |                        |          | Profile   | Vale     |                                  | *              |                         |
| ✓ We have auto-fi             | lled some information from yo | ur Public Profile.     |          |           |          |                                  |                |                         |
|                               |                               |                        |          |           |          |                                  |                |                         |
| View All Responses            |                               |                        |          |           |          |                                  |                |                         |
| Supplier Information          |                               |                        |          |           |          |                                  | 0              |                         |
|                               | Supplier Info                 |                        |          |           |          |                                  |                |                         |
| Corporate Name                |                               |                        |          |           |          |                                  |                |                         |
| Tax Id / VA1                  |                               |                        |          |           |          |                                  |                |                         |
| Legal Code                    | None                          |                        |          |           |          |                                  |                |                         |
| * Supplier Addres:            | 5                             |                        |          |           |          |                                  |                |                         |
| Address Purpos                | e<br>Select Some Options      | 0                      |          |           |          |                                  |                |                         |
| <b>* Regio</b><br>Country/Reg | n<br>ion                      | ~                      |          |           |          |                                  |                | Chat with Coupa Support |

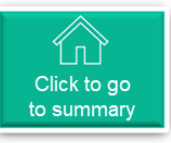

## Finalize your registration to become part of the Vale network on Coupa (9/15)

9 Make sure to accurately fill in the "Email for receiving purchase orders" field with the email address where you would like to receive purchase orders from Vale.

| Other Contacts                        |                                                       |   |  |
|---------------------------------------|-------------------------------------------------------|---|--|
| Contact Purpose                       |                                                       | 8 |  |
| First Name                            | Select Some Options                                   |   |  |
| Last Name                             |                                                       |   |  |
| Email address                         |                                                       |   |  |
|                                       | darry_lolacom@10-                                     |   |  |
| Add other company contacts, e         | g. Sourcing: Contact designated to receive quotations | • |  |
| * Email to receive<br>purchase orders | 0                                                     |   |  |
|                                       | <u> </u>                                              | ] |  |

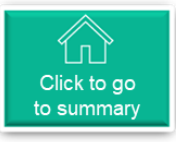

## Finalize your registration to become part of the Vale network on Coupa (10/15)

Next, in the "Adoption Agreement" section, click the link to review the terms and read them thoroughly.

|                     | Terms of Adhesion                                                                                                    |
|---------------------|----------------------------------------------------------------------------------------------------|
| Onboarding Type     |                                                                                                    |
|                     | None                                                                                                    |
|                     | The Adoption Agreement sets forth the terms and conditions of access to the environment of Vale on the Coupa Platform and to negotiate products and services with Vale S.A., including the payment conditions to Consórcio Sinfonia, if applicable. By clicking on this acceptance term, you declare, acknowledge, and agree, under the penalties of law, (i) to have the power to represent your company and to be duly authorized to bind the company to the terms and conditions of the Adoption Agreement; (ii) to agree, on behalf of the company, with all the terms and conditions of the Adoption Agreement and commit to comply with them and, if applicable, to pay the fees that may be due under the Adoption Agreement. The acceptance of the Adoption Agreement is required and a condition for access to the Vale environment on the Coupa Platform and for negotiating products and services with Vale. If you do not agree with the Adoption Agreement, it will not be possible to access the Vale environment on the Coupa Platform. |
| Terms of Consortium |                                                                                                    |
|                     | DRAFT_ADOPTION_AGREEMENT_Co                                                                                                    |
| * Term of Adhesion  |                                                                                                    |
|                     | O I declare that I have read and I AGREE with the terms.                                                                                                    |
|                     | O I declare that I have read and I do NOT agree with the terms.                                                                                                    |
| 1                   |                                                                                                    |

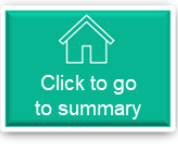

## Finalize your registration to become part of the Vale network on Coupa (11/15)

Select the appropriate option to indicate your agreement with the terms.

|                                                                                | Terms of Adhesion<br>Onboarding Type                                                                                                    |
|--------------------------------------------------------------------------------|----------------------------------------------------------------------------------------------------|
| If you agree, click "I declare that<br>I have read and agree to the<br>terms." | None<br>The Adoption Agreement sets forth the terms and conditions of access to the environment of Vale on the Coupa Platform and to negotiate products and<br>services with Vale S.A., including the payment conditions to Consorcio Sinfonia, if applicable. By clicking on this acceptance term, you declare,<br>acknowledge, and agree, under the penalties of law, (i) to have the power to represent your company and to be duly authorized to bind the company to the<br>terms and conditions of the Adoption Agreement; (ii) to agree, on behalf of the company, with all the terms and conditions of the Adoption Agreement<br>and commit to comply with them and, if applicable, to pay the fees that may be due under the Adoption Agreement. The acceptance of the Adoption<br>Agreement is required and a condition for access to the Vale environment on the Coupa Platform and for negotiating products and services with Vale. If<br>you do not agree with the Adoption Agreement, it will not be possible to access the Vale environment on the Coupa Platform.<br>Terms of Consortium<br>DRAFT_ADOPTION_AGREEMENT_Co |
| Then, select "Yes" to confirm<br>your agreement.                               | * Term of Adhesion <ul> <li>I declare that I have read and I AGREE with the terms.</li> <li>I declare that I have read and I do NOT agree with the terms.</li> </ul> <li>Agreement Terms <ul> <li>Sim (Yes)</li> <li>× •</li> </ul> </li>                                                                                                    |
|                                                                                | After filling it out, please click ' <b>Submit for Approval</b> ' to submit the form.<br>If you wish not to complete this registration form, click 'Reject.                                                                                                    |
|                                                                                | Decline Save Submit for Approval                                                                                                    |

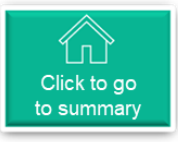

#### Finalize your registration to become part of the Vale network on Coupa (12/15)

After completing the form, you can choose to either: 'Decline' to respond, simply 'Save' the 12 information, or directly 'Submit for approval' to Vale.

|                                                                    |                                         | Terms of Adhesion                                                                                                    |                                                                                                    |                                                                                                    | 1       |  |
|--------------------------------------------------------------------|-----------------------------------------|----------------------------------------------------------------------------------------------------|----------------------------------------------------------------------------------------------------|----------------------------------------------------------------------------------------------------|---------|--|
|                                                                    | Onboarding Type                         | None<br>The Adoption Agreement sets forth the terms ar<br>services with Vale S.A., including the payment<br>acknowledge, and agree, under the penalties of<br>terms and conditions of the Adoption Agreement<br>and commit to comply with them and, if applica<br>Agreement is required and a condition for access<br>you do not agree with the Adoption Agreement, | nd conditions of access to the environment of Vale on the Coupa Platform and to ne<br>conditions to Consórcio Sinfonia, if applicable. By clicking on this acceptance term<br>law, (i) to have the power to represent your company and to be duly authorized to b<br>it; (ii) to agree, on behalf of the company, with all the terms and conditions of the A<br>able, to pay the fees that may be due under the Adoption Agreement. The acceptant<br>so to the Vale environment on the Coupa Platform and for negotiating products and<br>it will not be possible to access the Vale environment on the Coupa Platform. | gotiate products and<br>h, you declare,<br>ind the company to the<br>doption Agreement<br>ze of the Adoption<br>services with Vale. If |         |  |
|                                                                    | Terms of Consortium                     |                                                                                                    |                                                                                                    |                                                                                                    |         |  |
|                                                                    | * Term of Adhesion<br>* Agreement Terms | DRAFT_ADOPTION_AGREEMENT     I declare that I have read and I AGREE     I declare that I have read and I do NOT     Sim (Yes)                                                                                                    | Clicking "Save" will only store your<br>information, allowing you to<br>return later to complete it or to<br>'Submit for approval.'                                                                                                    | ing 'Submit for<br>al,' you will send your<br>sponse to Vale's<br>r Onboarding team.                                                   |         |  |
| Choosing "Decline"<br>means you opt not to<br>respond to the form. |                                         | After filling it out, please click 'Submit for A<br>If you wish not to complete this registration                                                                                                    | Approval' to submit the form.<br>form, click 'Reject.                                                                                                    |                                                                                                    |         |  |
|                                                                    |                                         |                                                                                                    | Decline Save Sub                                                                                                    | mit for Approval                                                                                                    | Dago 27 |  |

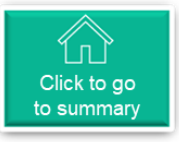

## Finalize your registration to become part of the Vale network on Coupa (13/15)

<sup>13</sup>Once you submit the form for approval, its status will change to '**Pending Approval**'. In this status, you will see a button labeled '**Withdraw**', located at the bottom of the form. If you realize that you submitted incorrect information, you can **Withdraw** to make the form editable again.

**Note:** Forms submitted with a response of the terms = **Yes**, will be automatically approved. Therefore, the supplier will have less than 15 seconds to perform this action.

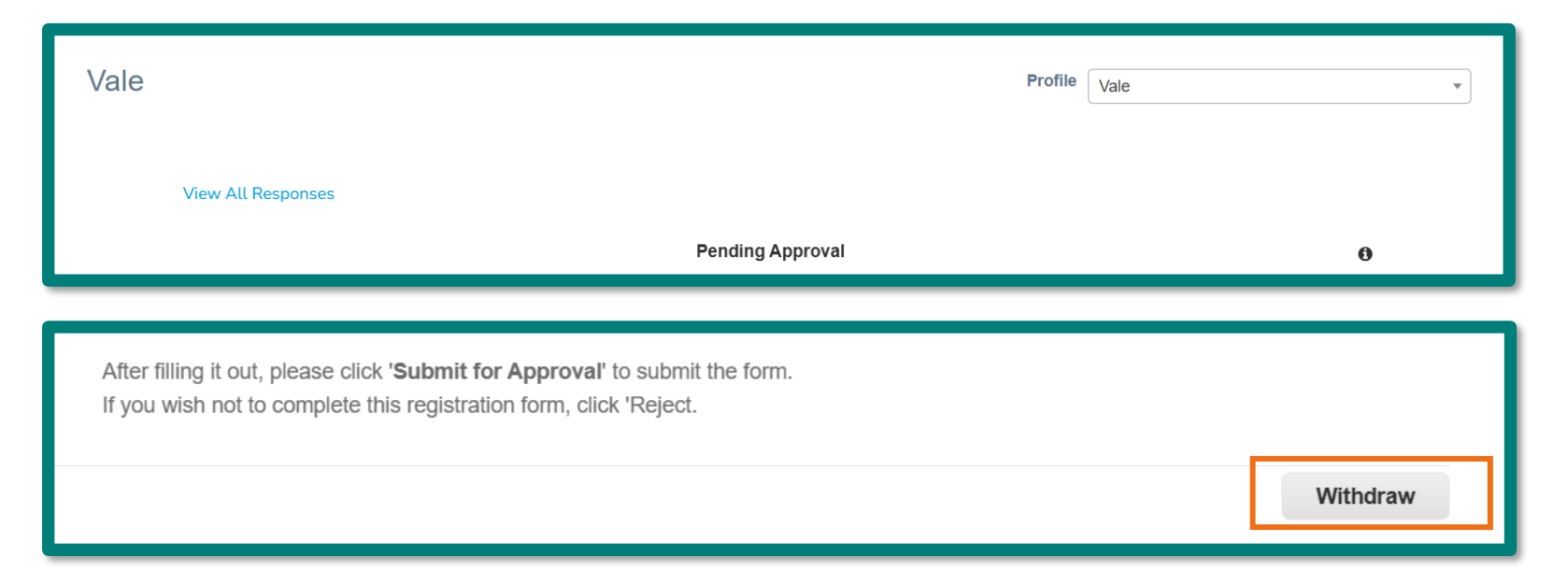

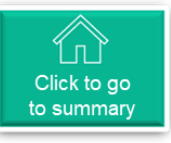

## Finalize your registration to become part of the Vale network on Coupa (14/15)

<sup>14</sup>If your form is in the status '**Applied**' (approved), the button **Withdraw** will change to the button '**Update Info**'. Here, you can edit the form details and resubmit it for a new approval.

| Vale |                                                                                                    |     |         | Profile | Vale |   | • |
|------|----------------------------------------------------------------------------------------------------|-----|---------|---------|------|---|---|
| View | w All Responses                                                                                                    |     | Applied |         |      | 0 |   |
|      | * Agreement Terms                                                                                                    | Sim |         |         |      |   |   |
| _    | After filling it out, please click ' <b>Submit for Approval</b> ' to submit the form.<br>If you wish not to complete this registration form, click 'Reject. |     |         |         |      |   |   |
|      |                                                                                                    |     |         |         |      |   |   |
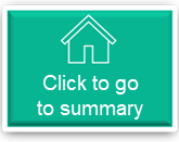

## Finalize your registration to become part of the Vale network on Coupa (15/15)

If you wish to decline to respond to the form, you do not need to fill out any information. Just add a comment and then click on '**Decline**'

|                                          |                                 | Decline | Save | Submit for Approval |
|------------------------------------------|---------------------------------|---------|------|---------------------|
| Comments                                 |                                 |         |      | Mute Comments V     |
| Enter Comment Note here with the reason* |                                 |         |      |                     |
| Add File I URL                           |                                 |         |      | 1.                  |
| Send Comment notification to a user by   | y typing @name (ex. @JohnSmith) |         |      | Add Comment         |

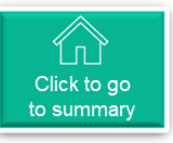

Page 41

#### Account Merge on the Coupa Platform (1/2)

Registration on the Coupa platform is required for each CNPJ that the company holds. For companies with multiple CNPJs looking to unify their accounts, they must first register each one (as per the registration invitation that will be sent), and then request the merge through the "Setup" menu.

|                         | 🛖 Invoices Orders Business Profile Setup Service Sheets ASN Sourcing Forecasts Catalogs Community More                  |  |
|-------------------------|----------------------------------------------------------------------------------------------------|--|
|                         | Admin Customer Setup Connection Requests                                                                                |  |
|                         | Admin Merge Requests                                                                                                    |  |
|                         | Users Initiate Merge Request                                                                                            |  |
|                         | Merge Requests                                                                                                    |  |
|                         | Merge Suggestions                                                                                                    |  |
|                         | Requests to Join                                                                                                    |  |
|                         | Fiscal Representatives reCAPTCHA<br>Privacy - Terms                                                                     |  |
| In the 'Merge Requests' | Payment Methods                                                                                                    |  |
| track your merge        | sFTP Accounts (1) Merging will join the accounts and give all combined users the ability to invoice and submit payment  |  |
| requests.               | cXML Errors email address belongs to a user who is part of your organization. Once approved, an account merge cannot be |  |
|                         | sFTP File Errors (to undone. Learn more about merging accounts.                                                         |  |
|                         | Customers) Request Merge                                                                                                |  |
|                         |                                                                                                    |  |
|                         | Open merge requests                                                                                                    |  |
|                         | All clear! No open merge requests.                                                                                      |  |
|                         |                                                                                                    |  |

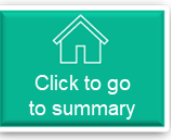

#### Account Merge on the Coupa Platform (2/2)

2

Coupa offers a feature to suggest accounts for merging through the "Merge Suggestions" menu.

|                                                        | 1   | Invoices                                                       | Orders    | Business Profile                             | Setup                          | Service Sheets         | ASN          | Sourcing          | Forecasts          | Catalogs        | Community | More |
|--------------------------------------------------------|-----|----------------------------------------------------------------|-----------|----------------------------------------------|--------------------------------|------------------------|--------------|-------------------|--------------------|-----------------|-----------|------|
|                                                        |     | Admin Custo                                                    | mer Setup | Connection Requ                              | ests                           |                        |              |                   |                    |                 |           |      |
|                                                        | Ac  | dmin <sub>Merge</sub>                                          | Suggesti  | ons                                          |                                |                        |              |                   |                    |                 |           | I    |
|                                                        | Us  | ers                                                            | _         | Merge Suggestions an<br>Address, Tax ID, DUN | e accounts with s<br>S Number. | same confirmed ema     | il domain a  | nd at least one o | common credentia   | al such as Comp | any Name, |      |
|                                                        | Me  | rge Requests                                                   | - '       | Before sending a mere                        | ge request confir              | m that this email belo | ongs to a us | er who is part o  | f your organizatio | n.              |           | 1    |
|                                                        | Me  | rge Suggestions                                                |           | Once approved, an ac                         | count merge car                | not be undone. Lear    | n more abo   | ut merging acco   | ounts.             |                 |           |      |
|                                                        | Fis | equests to Join iscal Representatives Enable Merge Suggestions |           |                                              |                                |                        |              |                   |                    |                 |           |      |
|                                                        | Paj | yment Methods                                                  |           | Open Merge Sugg                              | estions                        |                        |              |                   |                    |                 |           |      |
| In the "Merge<br>Suggestions" menu.                    | sF  | TP Accounts                                                    |           | All clear! No open merge suggestions.        |                                |                        |              |                   |                    |                 |           |      |
| suppliers can request                                  | cXI | ML Errors                                                      |           |                                              |                                |                        |              |                   |                    |                 |           |      |
| merging based on the<br>platform's<br>recommendations. | sF  | TP File Errors (to<br>stomers)                                 |           |                                              |                                |                        |              |                   |                    |                 |           |      |
|                                                        |     |                                                                |           |                                              |                                |                        |              |                   |                    |                 |           |      |

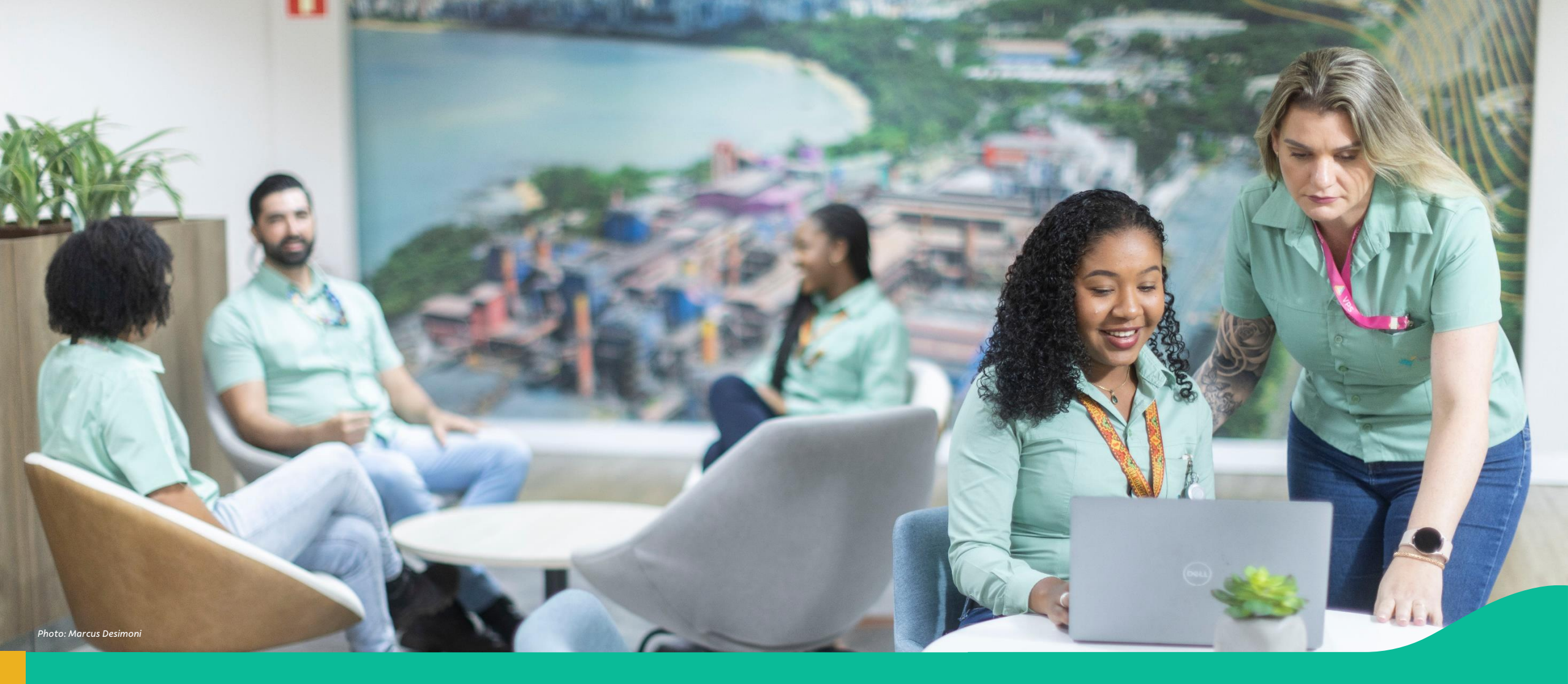

#### 4. Accessing the Coupa Platform and Getting Started

#### Accessing the Coupa Platform and Getting Started

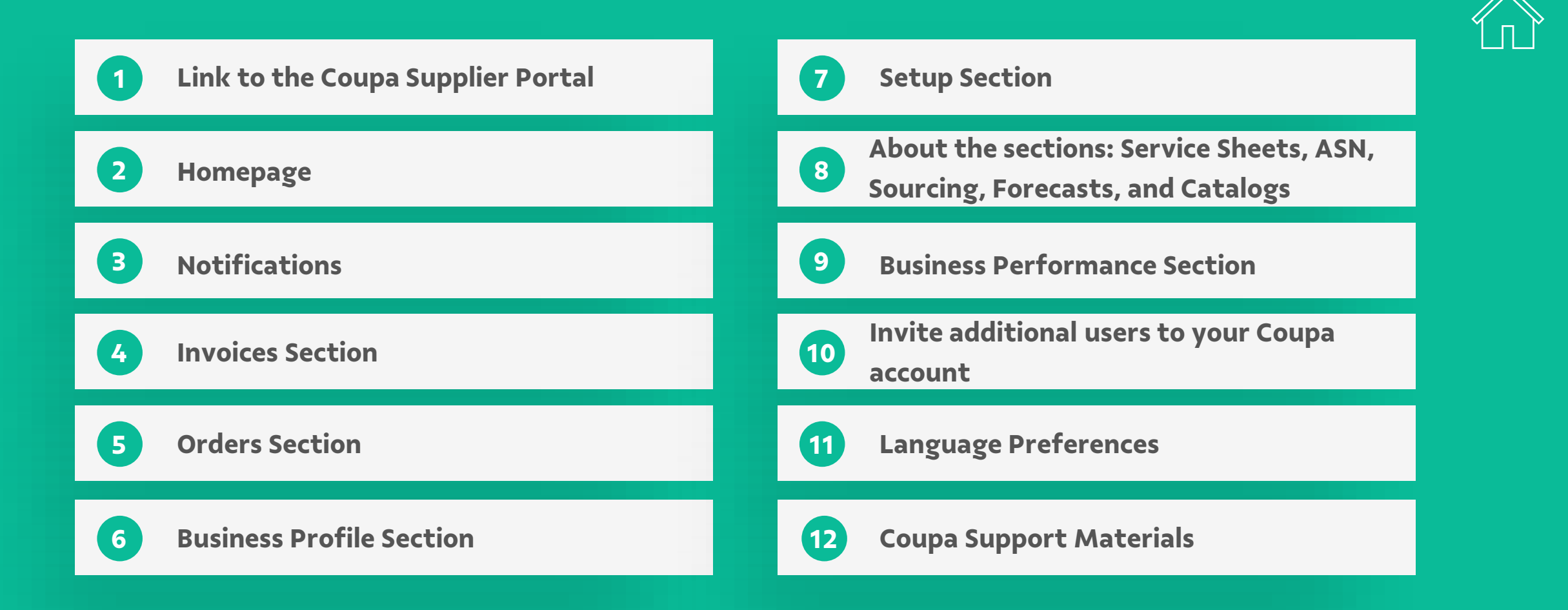

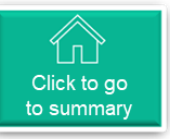

#### Access the Coupa Supplier Portal (CSP)

To access Coupa

- Use the following link: <u>https://supplier.coupahost.com</u>
- Log in using the email and password you registered with Coupa.

| portal                                                   | Secure                                                                                    |
|----------------------------------------------------------|-------------------------------------------------------------------------------------------|
|                                                          |                                                                                           |
| Login                                                    |                                                                                           |
| • Email                                                  |                                                                                           |
| Continue                                                 |                                                                                           |
| erportal                                                 | Secure                                                                                    |
|                                                          |                                                                                           |
| Login                                                    | r                                                                                         |
| • Email                                                  |                                                                                           |
| Password                                                 |                                                                                           |
| Login                                                    |                                                                                           |
|                                                          |                                                                                           |
| New to Coupa? CREATE AN ACCOUNT<br>Forgot your password? |                                                                                           |
|                                                          | bortal   Login   • Email   continue   erportal     Login   • Email   • Password     Login |

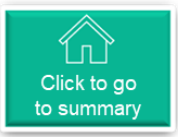

### Homepage (1/2)

Upon logging in, the first screen displays the Header section along with a summary of the Supplier's recent activities and Notifications.

Note: For all sections, users can access support via chat by clicking the icon located in the bottom right corner of the screen.

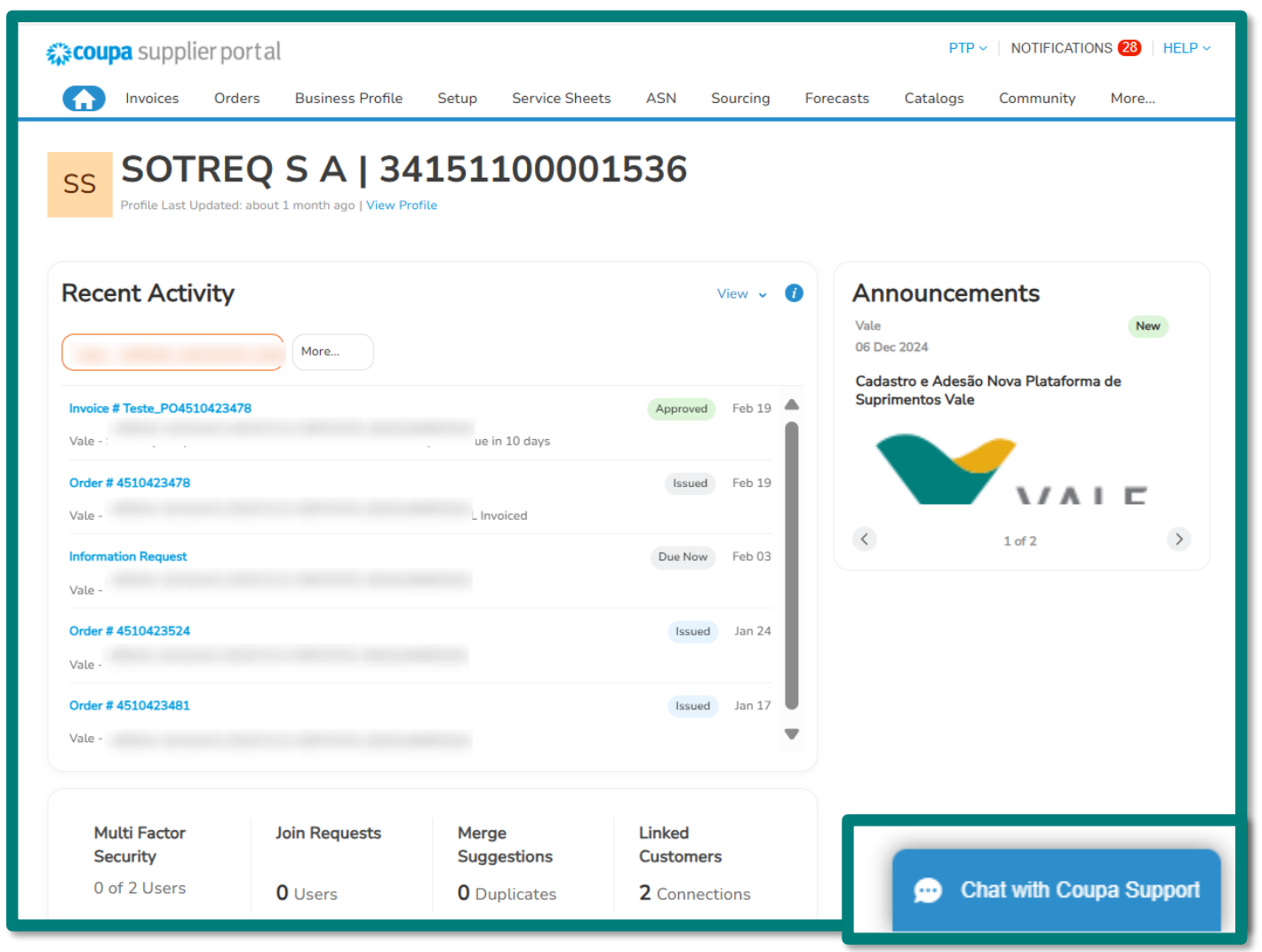

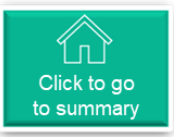

### Homepage (2/2)

#### □ Initial Screen

Legend:

- 1. Supplier Information
- 2. Recent Activities
- 3. Vale Announcements

| <b>çoupa</b> supplier portal                              |                      |                      | PTP ~              | NOTIFICATIONS 28   HELP ~ |
|-----------------------------------------------------------|----------------------|----------------------|--------------------|---------------------------|
| Invoices Orders Business Profile                          | Setup Service Sheets | ASN Sourcing F       | Forecasts Catalogs | Community More            |
| SS Profile Last Updated: about 1 month ago   View Profile |                      |                      |                    |                           |
| Recent Activity 2                                         |                      | View ~ 🚺             | Announcem          | ents 3                    |
| More                                                      |                      |                      | 06 Dec 2024        | Nova Plataforma de        |
| Invoice # Teste_PO4510423478                              |                      | Approved Feb 19      | Suprimentos Vale   |                           |
| Vale -                                                    | ue in 10 days        |                      |                    |                           |
| Order # 4510423478                                        | Invoiced             | Issued Feb 19        |                    | 1/11                      |
| Information Request                                       | L Involced           | Due Now Feb 03       | <                  | 1 of 2                    |
| Vale -                                                    |                      |                      |                    |                           |
| Order # 4510423524                                        |                      | Issued Jan 24        |                    |                           |
| Vale -                                                    |                      |                      |                    |                           |
| Order # 4510423481                                        |                      | Issued Jan 17        |                    |                           |
| vale -                                                    |                      | ·                    |                    |                           |
| Multi Factor Join Requests<br>Security                    | Merge<br>Suggestions | Linked<br>Customers  |                    |                           |
| 0 Users 0 Users                                           | <b>O</b> Duplicates  | <b>2</b> Connections |                    |                           |

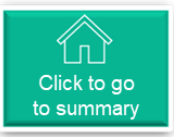

### • Notifications

By clicking on the icon, users can access "My Notifications," where all business messages between the Supplier and Vale are stored.

| 🗱 coupa supplier                 | portal PTP V NOTIFICATI                                                     | ons 26   Help -                   |
|----------------------------------|-----------------------------------------------------------------------------|-----------------------------------|
| f Invoices                       | Orders Business Profile Setup Service Sheets ASN Sourcing Forecasts 1       | More                              |
| My Notificati<br><sup>View</sup> | ONS Notifica                                                                | tion Preferences                  |
|                                  | Message                                                                     | Received                          |
|                                  | Second reminder from Vale                                                   | 03/05/25 07:03<br>AM              |
|                                  | New PO 4510431552 for 14,500.00 BRL issued by                               | 02/19/25 11:29<br>AM              |
|                                  | Invoice Teste_PO4510423478 for 5,307.66 BRL ha                              | 02/19/25 10:02<br>AM              |
|                                  | First reminder from Vale         Your information request is still pending. | 02/18/25 07:04<br>AM              |
|                                  | New PO 4100864345 for 0.00 BRL issued by Vale                               | 02/05/25 07:06<br>PM              |
|                                  | Complete Your Profile to Get Paid Faster and Get Discovered                 | 02/05/25 💬 Send a support request |

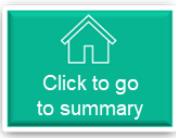

#### Invoices Section

By clicking on the icon, users can view

- ✓ Invoices
- ✓ Invoice Details
- ✓ Payment Receipts

| <b>çe coupa</b> s | supplie                                                                                                    | rportal                                                                                                    | l                                                                                                    |                                                                                         |                       |                             |           |             | DEAF        | R 🗸   Notific | CATIONS 7 | HELP ~ |
|-------------------|----------------------------------------------------------------------------------------------------|----------------------------------------------------------------------------------------------------|----------------------------------------------------------------------------------------------------|-----------------------------------------------------------------------------------------|-----------------------|-----------------------------|-----------|-------------|-------------|---------------|-----------|--------|
|                   | voices                                                                                                    | Orders                                                                                                    | Business Profile                                                                                                    | Setup                                                                                   | Service Shee          | ts ASN                      | Sourcing  | Forecasts   | Catalogs    | Communit      | y More.   |        |
| Invoices          | Invoice                                                                                                    | s Lines                                                                                                    | Payment Receipts                                                                                                    |                                                                                         |                       |                             |           |             |             |               |           |        |
|                   |                                                                                                    |                                                                                                    |                                                                                                    |                                                                                         |                       |                             |           |             |             |               |           |        |
|                   |                                                                                                    |                                                                                                    |                                                                                                    |                                                                                         |                       |                             |           | Selec       | ct customer | SUPPLIER A    |           | ~      |
| I                 | nvoic                                                                                                    | es                                                                                                    |                                                                                                    |                                                                                         |                       |                             |           |             |             |               |           |        |
|                   | nstructions I<br>PT] Prezado fr<br>Criar coletas o<br>Portal de acor<br>Para solicitar d<br>EN] Dear supp<br>Create ASN: 4<br>Portal for mon<br>Note! In case y<br>Create | From Custon<br>princedor, a si<br>de transporte: /<br>mpanhamento<br>a rejeição do j<br>oblier, find below<br>ASN<br>vitoring invoice:<br>you need to re | ner<br>aguir os links de acesso aos s<br>ASN<br>de notas fiscais e pagamento<br>pedido, por favor encaminh<br>v the hyperlinks of access to V<br>s and payments: V360<br>eject the purchase order, plo<br>25 | istemas Vale S/A<br>s: V360<br>e sua solicitaçã<br>/ale S/A systems:<br>ease forward yo | c por e-mail ao requi | sitante<br>to the requester |           |             |             |               |           |        |
|                   | Create Inv                                                                                                    | voice from                                                                                                    | PO Create Invoice                                                                                                    | e from Contr                                                                            | act Create            | Blank Invoice               | Create C  | redit Note  |             |               |           |        |
|                   | Export to                                                                                                    | ~                                                                                                    |                                                                                                    |                                                                                         |                       |                             | View All  |             | ✓ Se        | earch         | <b>~</b>  |        |
|                   | Inv                                                                                                    | oice #                                                                                                    | Created Date                                                                                                    | Status                                                                                  | PO #                  | Total                       | Unanswere | ed Comments | Dispute F   | Reason A      | ctions    |        |
|                   | Teste_PC                                                                                                    | 0451042347                                                                                                    | 78 02/19/25                                                                                                    | Approved                                                                                | 4510423478            | 5,307.66 BRL                | No        |             |             |               |           |        |
|                   | Per page 1                                                                                                    | 5   45   9                                                                                                    | 90                                                                                                    |                                                                                         |                       |                             |           |             |             |               |           |        |

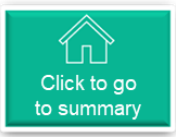

#### Orders Section

By clicking on , users can consult

- ✓ Orders
- ✓ Order Lines
- ✓ Returns
- ✓ Order Changes
- ✓ Order Line Changes
- ✓ Order Confirmations
- ✓ Order Confirmations Lines and under "More",
- ✓ Shipments
- ✓ Promised Deliveries

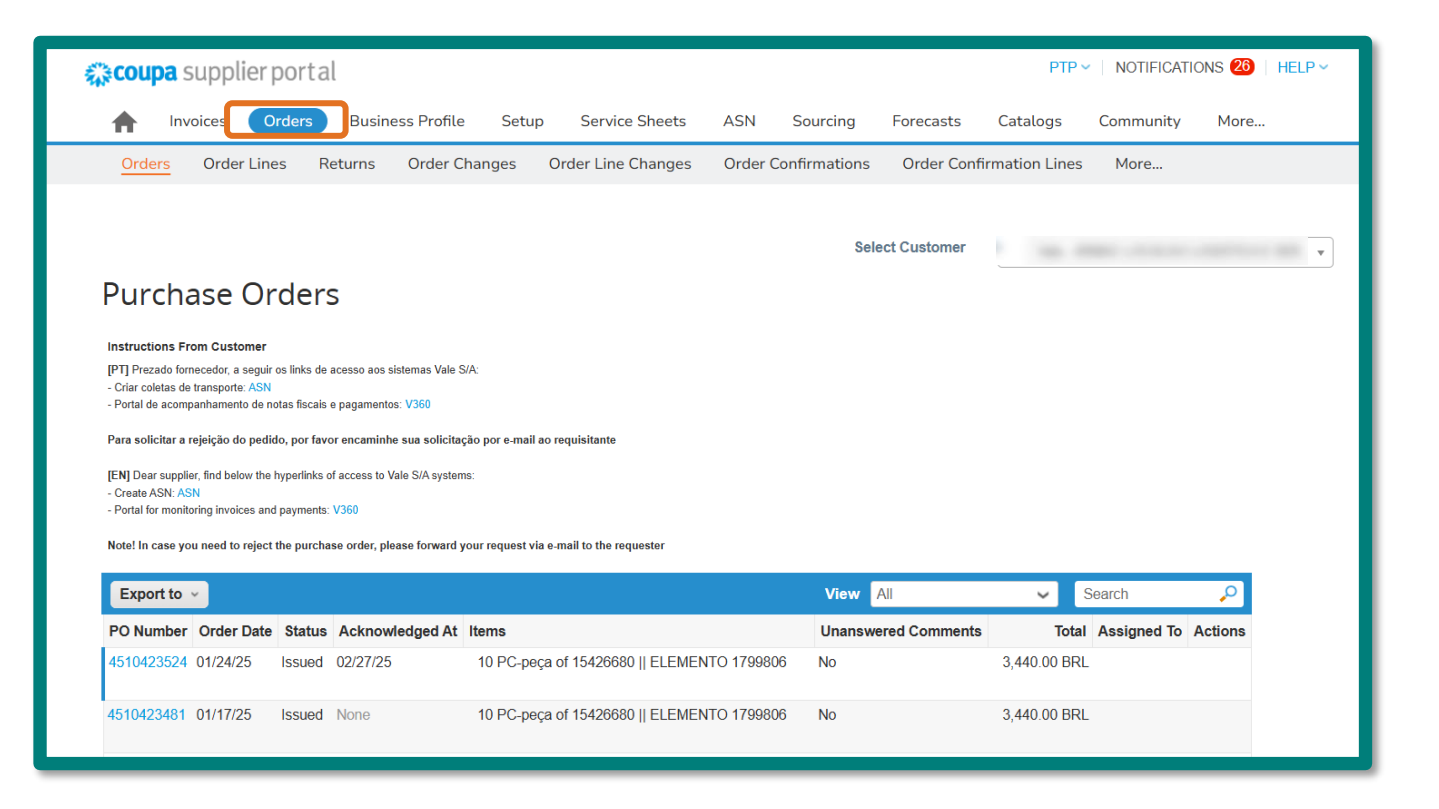

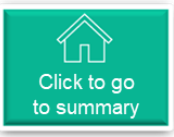

#### Business Profile Section

By clicking on the icon, users can view

- ✓ Business Profile
- ✓ Legal Entities
- ✓ Information Requests
- ✓ Performance Evaluation

| <b>çoupa</b> supplier porta       | l                           |                        | PTP 🗸 🕴 NOT                  | TIFICATIONS 26   HELP ~ |   |
|-----------------------------------|-----------------------------|------------------------|------------------------------|-------------------------|---|
| A Invoices Orders                 | Business Profile Setup      | Service Sheets ASN     | Sourcing Forecast            | ts More                 |   |
| Business Profile Legal En         | tities Information Requests | Performance Evaluation | )                            |                         |   |
| Form Responses                    |                             |                        | Profile                      |                         | • |
|                                   |                             | View All               | <ul> <li>Advanced</li> </ul> | Search 🔎                |   |
| Form                              |                             | Status                 | Created Date                 | Submitted At            |   |
| Novo Onboard de Fornecedores   No | rmal Brasil v3              | New                    | 02/03/25                     | None                    |   |
| Per page 15   45   90             |                             |                        |                              |                         |   |

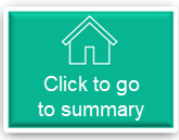

#### • Setup Section

By clicking on the icon, users can view

✓ Admin

✓ Connection Requests

| 🏫 coupa supplier                   | portal       |                   |                |          | PTP 🗸 🕴 NC                                                | DTIFICATIONS 26 | HELP ~                 |
|------------------------------------|--------------|-------------------|----------------|----------|-----------------------------------------------------------|-----------------|------------------------|
| f Invoices C                       | Orders Busin | ess Profile Setup | Service Sheets | ASN Sou  | rcing Foreca                                              | sts More        |                        |
| Admin Connectio                    | n Requests   |                   |                |          |                                                           |                 |                        |
| Admir                              |              |                   |                |          |                                                           |                 |                        |
| Users                              | Invite User  |                   |                | View All |                                                           | ✓ Search        | <u>م</u>               |
| Merge Requests                     | User Name    | Email             |                | Status   | Permissions                                               | Customer Access | Pur                    |
| Merge Suggestions                  | Maria        |                   |                |          | ASNs                                                      |                 | Non                    |
| Requests to Join                   | Joaquina     |                   |                | Active   | Adria                                                     |                 | Non                    |
| Fiscal<br>Representatives          | ASN)         |                   |                |          |                                                           |                 |                        |
| Payment Methods                    |              |                   |                |          |                                                           |                 |                        |
| sFTP Accounts                      | PTP 015      |                   |                | Active   | ASNs                                                      |                 | Non                    |
| cXML Errors                        |              |                   |                |          | Admin<br>Business                                         |                 |                        |
| sFTP File Errors (to<br>Customers) |              |                   |                |          | Performance<br>Catalogs<br>Community<br>Early<br>Pavments | 16              | Send a support request |

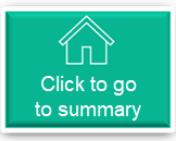

#### **Service Sheets Section**

By clicking on the icon, users can view

✓ Service Sheets

Note: Currently, Vale is not utilizing this section and its functionalities in Coupa.

| 🏠 coupa suppl  | lierportal              |          |                     | PT       |                           | TIONS 26  | HELP ~ |      |
|----------------|-------------------------|----------|---------------------|----------|---------------------------|-----------|--------|------|
| h Invoices     | Orders Business Profile | Setup Se | rvice Sheets ASN    | Sourcing | Forecasts                 | More      |        |      |
| Service Sheets | Service Sheet Lines     | _        |                     |          |                           |           |        |      |
| Service Sheets |                         |          |                     |          |                           |           |        |      |
| ≡ Views All    |                         |          |                     |          |                           |           |        |      |
| Service Sheet  | Purchase Order          | Lines    | Service Sheet Total |          | Curren<br>No results four | ncy<br>nd | Status | Subn |

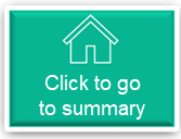

#### ASN Section

By clicking on the icon, users can view

✓ Advance Shipping Notices

Note: Currently, Vale is not utilizing this section and its functionalities in Coupa.

| Coupa supplier portal                                                                                                    |                    |                               |                        |                                |                         |                     |                                                      |          |                  |            |  |
|----------------------------------------------------------------------------------------------------|--------------------|-------------------------------|------------------------|--------------------------------|-------------------------|---------------------|------------------------------------------------------|----------|------------------|------------|--|
| in the second second se | nvoices            | Orders                        | Business Profile       | Setup                          | Service Sheets          | ASN                 | Sourcing Fo                                          | precasts | More             |            |  |
| Advan                                                                                                    | ce Sł              | nip No                        | otices                 |                                | Selec                   | ct Customer         | Vale                                                 |          |                  | V          |  |
|                                                                                                    |                    |                               |                        |                                |                         |                     |                                                      |          |                  |            |  |
| Load from                                                                                                    | file               | Export to 🗸                   |                        |                                | Vie                     | w All               | <ul> <li>✓ Advan</li> </ul>                          | ced Sea  | rch              | <b>,</b> 0 |  |
| Load from<br>ASN Numbe                                                                                                    | file E<br>r Status | Export to      ✓<br>Ship Date | Expected Delivery Date | <ul> <li>Ship to At</li> </ul> | Vie<br>ttention Carrier | w All<br>Tracking # | <ul> <li>Advan</li> <li>Last Updated Date</li> </ul> | ced Sea  | rch<br>PO Number | Actions    |  |
| Load from<br>ASN Numbe<br>No rows.                                                                                                    | file E<br>r Status | Export to 👻<br>Ship Date      | Expected Delivery Date | <ul> <li>Ship to At</li> </ul> | Vie<br>ttention Carrier | w All<br>Tracking # | Advan<br>Last Updated Date                           | ced Sea  | rch<br>PO Number | Actions    |  |
| Load from<br>ASN Numbe<br>No rows.<br>Per page 15                                                                                                    | file E<br>r Status | Export to v<br>Ship Date      | Expected Delivery Date | <ul> <li>Ship to At</li> </ul> | Vie<br>ttention Carrier | w All<br>Tracking # | Advan                                                | ced Sea  | rch<br>PO Number | Actions    |  |
| Load from<br>ASN Numbe<br>No rows.<br>Per page 15                                                                                                    | file E<br>r Status | Export to v<br>Ship Date      | Expected Delivery Date | <ul> <li>Ship to At</li> </ul> | Vie<br>ttention Carrier | w All<br>Tracking # | <ul> <li>Advan</li> <li>Last Updated Date</li> </ul> | ced Sea  | rch<br>PO Number | Actions    |  |

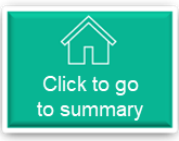

#### • Sourcing Section

By clicking on the icon, users can view

- ✓ My Events
- ✓ Public Sourcing Events

Note: Currently, Vale is not utilizing this section in Coupa.

Details of the quotes the supplier is participating in can be found in the <u>Coupa Sourcing</u> <u>section of this document.</u>

| <b>çoupa</b> supp    | olierportal            |                      |                    |            | PTP 🗸 🕴         | NOTIFICATIONS 26 | HELP ~ |  |  |
|----------------------|------------------------|----------------------|--------------------|------------|-----------------|------------------|--------|--|--|
| fnvoices             | Orders                 | ss Profile Set       | up Service Sł      | neets ASN  | Sourcing Fore   | casts More       |        |  |  |
| My Events            | Public Sourcing Eve    | nts                  |                    |            |                 |                  |        |  |  |
|                      |                        |                      |                    |            |                 |                  |        |  |  |
|                      |                        |                      |                    | Select     | customer Vale - |                  | -      |  |  |
| ≡ Views              |                        |                      |                    |            |                 |                  |        |  |  |
| "View All Customers" | is exclusively offered | through the 🎇 Advanc | ed Subscription (i | Sear       | ch              | Q 7              | :      |  |  |
| Event#               | Customor               | Event name           | Turno              | Start End  | Status          | Commodity        |        |  |  |
| Event#               | Customer               | Event name           | туре               | Start Ellu | Status          | Commodity        |        |  |  |
| No results found     |                        |                      |                    |            |                 |                  |        |  |  |

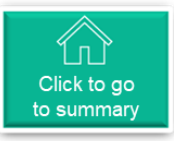

#### Forecasts Section

By clicking on the icon, users can view

✓ Forecasts

✓ Forecast Details

Note: Currently, Vale is not utilizing this section and its functionalities in Coupa.

|           | <b>çoupa</b> su | pplier porta   | l                |       |                |     |          |           | PTP 🗸 🕴 NOTIFIC   | Ations 2   Help - |   |
|-----------|-----------------|----------------|------------------|-------|----------------|-----|----------|-----------|-------------------|-------------------|---|
|           | nvoic           | es Orders      | Business Profile | Setup | Service Sheets | ASN | Sourcing | Forecasts | Catalogs Communit | y More            |   |
|           | Forecasts       | Forecast Lines |                  |       |                |     |          |           |                   |                   |   |
| Forecasts |                 |                |                  |       |                |     |          |           | Select Customer   | Vale -            | Ţ |
|           |                 |                |                  |       |                |     |          |           |                   |                   |   |

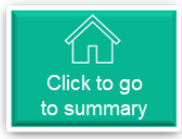

#### Catalogs Section

By clicking on the icon, users can view

✓ Catalogs

Note: Currently, Vale is not utilizing this section and its functionalities in Coupa.

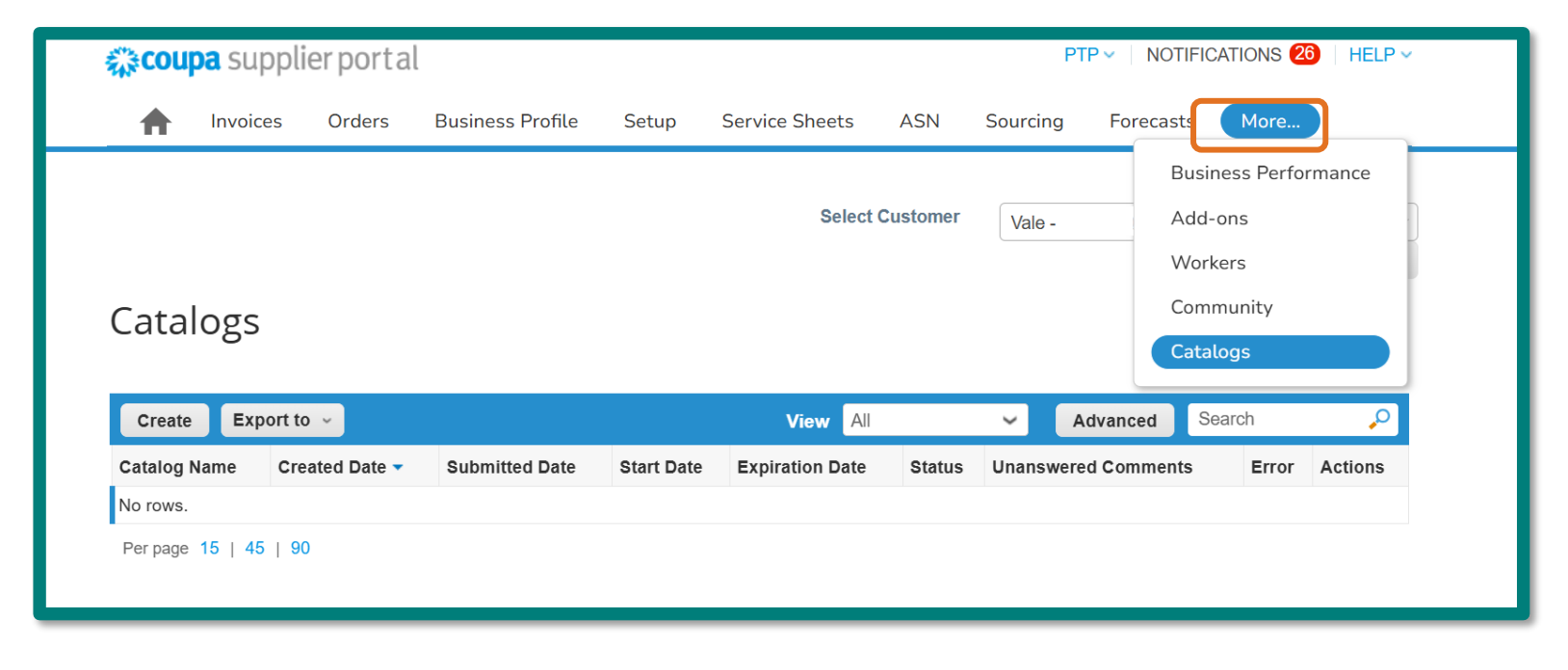

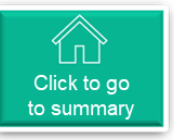

#### Operational Performance Section

By clicking on the icon, users can view

✓ Business Performance

| <b>coupa</b> supplier portal                                      |                       |        |                                      |     | PTF                              | V NOTIF   | ICATIONS 26                      | HELP ~                 |
|-------------------------------------------------------------------|-----------------------|--------|--------------------------------------|-----|----------------------------------|-----------|----------------------------------|------------------------|
| nvoices Orders                                                    | Business Profile      | Setup  | Service Sheets                       | ASN | Sourcing                         | Forecasts | More                             |                        |
| My Customers                                                      | V                     |        |                                      |     |                                  | Ada<br>Wo | siness Perform<br>d-ons<br>rkers | ance                   |
| The state country                                                 | Orders                |        |                                      |     |                                  | Cat       | alogs                            |                        |
| Learning Center<br>Add a customer<br>Want to get paid<br>earlier? | Past Due<br>0<br>View |        | Not<br>Acknowledge<br>d<br>3<br>View |     | Change<br>Requested<br>O<br>View |           | Not Invoice<br>0<br>View         | ed                     |
| Feedback<br>Tell us what you think                                | Invoices              |        |                                      |     |                                  |           |                                  |                        |
|                                                                   | Pending Ap            | proval | Overdu                               | le  |                                  | Disput    | ed                               | Send a support request |

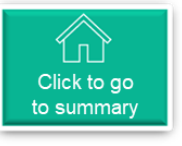

#### Add users from your company to the account (1/2)

1 It is important that you add other users from your company to your Coupa account. To do this, simply access the "Setup" menu, "Admin" tab and then "Invite User"

| 🕋 coupa supplier                      | portal                  |                   |                         | DEAR -          | NOTIFICATIONS                | 1 HELP V |
|---------------------------------------|-------------------------|-------------------|-------------------------|-----------------|------------------------------|----------|
| f Invoices                            | Orders Business Profile | Setup Service She | ets ASN                 | Sourcing Forec  | asts More                    |          |
| Admin Connectio                       | on Requests             |                   |                         |                 |                              |          |
| Admin Users                           |                         |                   |                         |                 |                              |          |
| Users                                 | Invite User             |                   | View                    | All             | <ul> <li>✓ Search</li> </ul> | Q        |
| Merge Requests                        | Email                   | Status            | Permissions             | Customer Access | Purpose                      | Actions  |
| Merge Suggestions<br>Requests to Join |                         | Active            | ASNs<br>Admin           | Vale            | Accounting,<br>Diversity,    | Edit     |
| Fiscal<br>Representatives             |                         |                   | Performance<br>Catalogs |                 | Procurement,<br>Risk, Sales, |          |
| Payment Methods                       |                         |                   | Early                   |                 | Sourcing                     |          |
| sFTP Accounts                         |                         |                   | Forecast                |                 |                              |          |

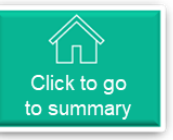

### Add users from your company to the account (2/2)

Fill in the new user's information, and then select the permissions he/she can have on the system's features, and also select the "Vale" customer.

> Once done, click on "Send Invitation", and the user you entered will receive an email invitation to register for your company's account.

| Inv                                 | vite User                      |
|-------------------------------------|--------------------------------|
| User Information<br>First Name      | Phone Number<br>Country/Region |
| Last Name                           | Area/City                      |
| • Email                             | Local                          |
| Purpose ()                          | Extension                      |
| Permissions ()                      | Customers                      |
| 🗹 All                               |                                |
| Admin                               | 🛛 Vale                         |
| Orders                              |                                |
| All                                 |                                |
| Restricted Access to Orders         |                                |
|                                     |                                |
| Catalogs                            |                                |
| Profiles                            |                                |
| ASNs                                |                                |
| Service Sheets                      |                                |
| All                                 |                                |
| Restricted Access to Service Sheets |                                |
| Payments                            |                                |
| Order Changes                       |                                |
| Early Payments                      |                                |
| Business Performance                |                                |
| Sourcing                            |                                |
| Worker Assignments                  |                                |
| View                                |                                |
| ⊖ Manage                            |                                |
|                                     |                                |
|                                     | Cancel Send Invitation         |

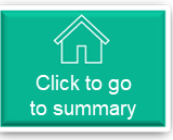

#### Adjusting Language Settings in Coupa

1 If your Coupa interface is displayed in a different language, scroll to the bottom of the page and click on the current language option. From the list that appears, choose your desired language.

| eatures         |                      | Solutions                                |                               | Resources         |                |                                                                  |                    |
|-----------------|----------------------|------------------------------------------|-------------------------------|-------------------|----------------|------------------------------------------------------------------|--------------------|
| Overview        | Sourcing             | Create a Discoverable Profile            | E-invoicing                   | - Help            |                |                                                                  |                    |
| Purchase Orders | Shipment Tracking    | Certify your Diverse Business            | Payments                      | Training Webinar  | rs             |                                                                  |                    |
| E-invoicing     | Business Performance | Boost your sales with Coupa              | Working Capital Solutions     | Perks             |                |                                                                  |                    |
| Payments        | Profile              | Catalogs                                 |                               | Diverse Certifica | tion           |                                                                  |                    |
| Catalogs        |                      |                                          |                               | Resources         |                |                                                                  |                    |
|                 |                      |                                          |                               |                   |                |                                                                  | Resources          |
| ŧcoupa          | © 2006-2025 Coup     | a Software Incorporated   Privacy Policy | Terms of Use   🦉 English (US) |                   | E-invoicing    |                                                                  | Help               |
|                 |                      |                                          |                               |                   | Payments       | Español (Islas Canarias)                                         | ning Webinars      |
|                 |                      |                                          |                               |                   | Working Capita | Español (México)                                                 | ks                 |
|                 |                      |                                          |                               |                   |                | Francais (Belgique)                                              | rse Certificatio   |
|                 |                      |                                          |                               |                   |                | 1 1 1 2 4 - 5                                                    | Contraction of the |
|                 |                      |                                          |                               |                   |                | Français (Canada)                                                | ources             |
|                 |                      |                                          |                               |                   |                | Français (Canada)<br>Français (Franılm)                          | iources            |
|                 |                      |                                          |                               |                   |                | Français (Canada)<br>Français (Franda)<br>Français (Luxiembourg) | ources             |

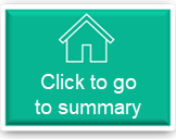

#### O Coupa Support Materials

 $\left( 1\right)$ 

The Coupa platform provides support materials accessible through the "Help" menu.

| Invoices Orders Business Profile Setup Service                            | Sheets ASN Sourcing Forecasts | Catalogs Community | Compass<br>Training Webinars<br>Help Tour                                                                                  |
|---------------------------------------------------------------------------|-------------------------------|--------------------|----------------------------------------------------------------------------------------------------|
| AM Profile Last Updated: about 2 hours ago   View Profile Recent Activity | View ~ 🚺 🗛                    | nnouncements       | In the "Help" menu, users can<br>find links to Coupa's support<br>and training resources.<br>For instance, the Compass lin |
| Vale   Information Request                                                | No<br>Submitted Feb 04        | Announcements      | contains navigation manuals for the platform.                                                                              |
| Vale • Received today                                                     | Approved Eab 04               |                    |                                                                                                    |
| Vale • Received today                                                     | Approved TED 04               |                    |                                                                                                    |
| Information Request Vale • Received today                                 | Due Now Feb 04                |                    |                                                                                                    |

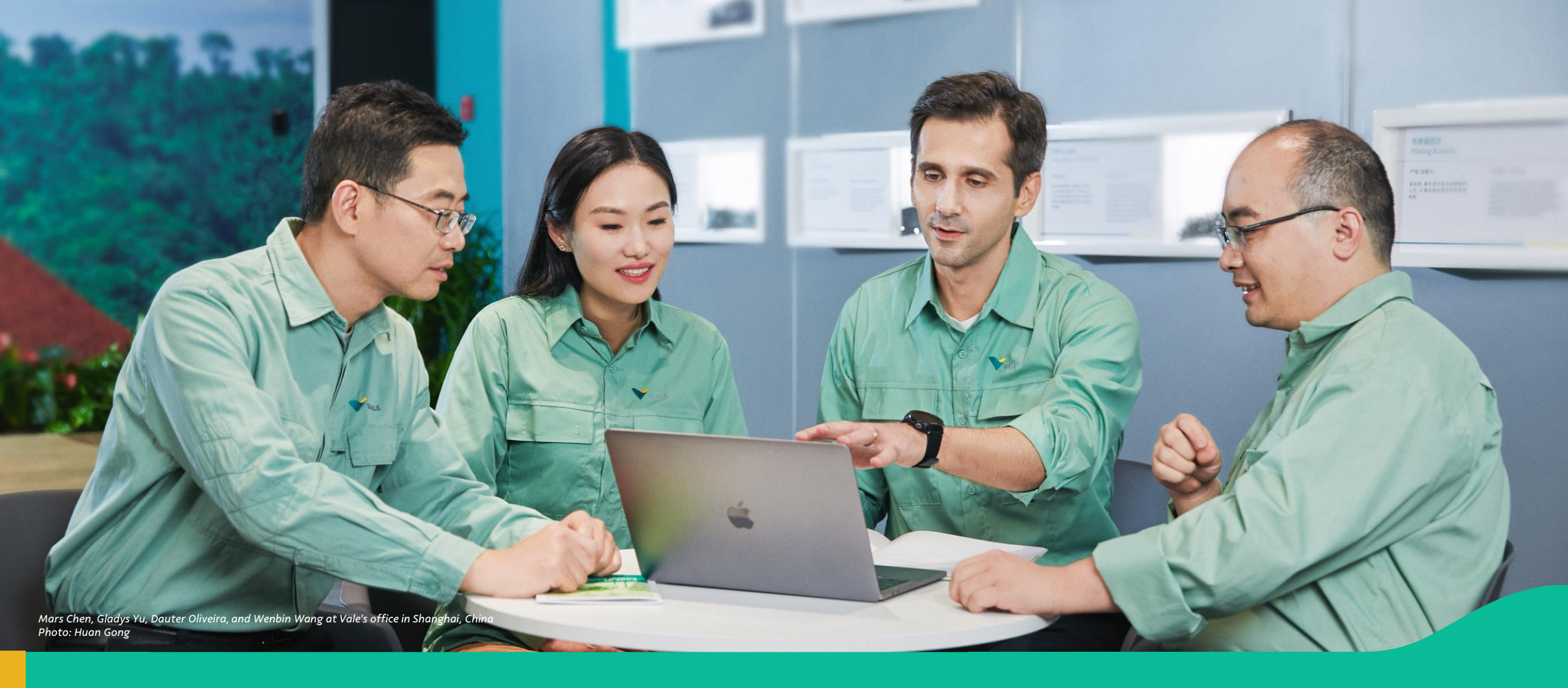

#### 5. Step-by-step: Coupa Supplier Portal

#### Step-by-step: Coupa Supplier Portal

| 1 | Receiving the invitation email for a purchasing event |
|---|-------------------------------------------------------|
| 2 | Responding to the invitation email                    |
| 3 | Filling out the form                                  |
| 4 | Technical Questions                                   |
| 6 | Instant Messaging: Communicating with Buyers          |
| 6 | Consulting All Events                                 |
| 6 | Proposal Updates                                      |
| 6 | Electronic Auctions                                   |
| 7 | Invoice Status Requests                               |
| 8 | Order Inquiries and Acceptance                        |

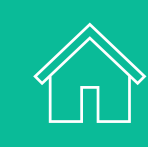

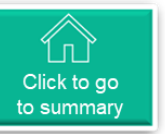

# • Receiving the invitation email for a purchasing event

The supplier will receive an email similar to the one depicted in the image, inviting them to take part in a purchasing event for Vale S.A.

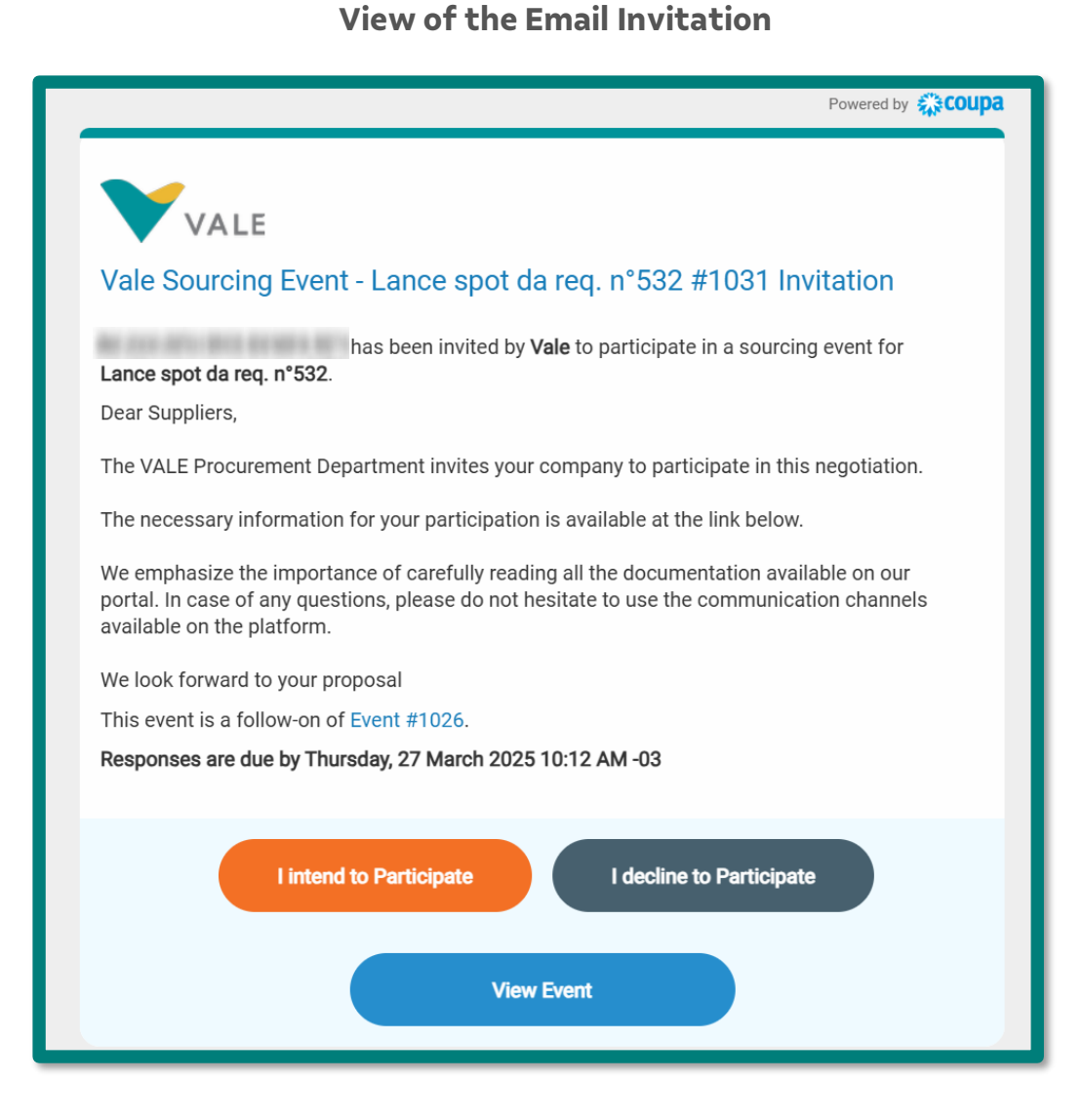

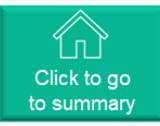

#### **Responding to the** invitation email (1/5)

After receiving the invitation email, you will be able to view the event. To do this:

- A. Click the button to access the sections
  - "Event Information"
    - Do you plan to participate in the event?
    - Accept the terms and conditions
    - Event Details and Bidding Guidelines
    - Buyer's Attachments
    - Schedule
  - "My Responses".

| View                                                                                                    | v Event to summar                                                                                                    |
|----------------------------------------------------------------------------------------------------|----------------------------------------------------------------------------------------------------|
| Lance spot da req. n°532 - Event #1                                                                                                    | 031 Active                                                                                                    |
| Event Info My Responses                                                                                                    | Event Ends                                                                                                    |
| Supplier has been invited by Vale to participate in a sourcing event for Lance sp<br>system. Response may require forms, attachments, price quotes, and/or descript<br>message.<br>Accept Terms and Conditions | ot da req. n°532. Participation and submission is easy and all done within the<br>ions of products or services. If you have responded to the event, please ignore this |
| Terms and Conditions                                                                                                    | Do you accept these Terms and Conditions?                                                                                                    |
| Invite_LetterRFQ.txt                                                                                                    | © Yes<br>○ No                                                                                                    |
| 🔅 Event Information & Bidding Rules                                                                                                    | 🔅 Buyer Attachments                                                                                                    |
| Event will end at the Event End Time.                                                                                                    | Manual_Coupa_SourcingFornecedor                                                                                                    |
| Responses are sealed until event closes                                                                                                    | Supplier_Guide_to_Coupa_Sourcing.pdf                                                                                                    |
| Buyer may choose to award individual line items                                                                                                    | 🔅 Event Follow-On Information                                                                                                    |
|                                                                                                    | This event is a Event #1026<br>follow-on of                                                                                                    |
| 🞬 Timeline                                                                                                    |                                                                                                    |
| Mar Event Start<br>12 10:12 AM America/Sao_Paulo<br>15d : 0h : 0min                                                                                                    | Mar Event End<br>27 10:12 AM America/Sao_Paulo<br>00:00                                                                                                    |
|                                                                                                    | Enter Response                                                                                                    |

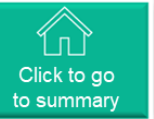

## Responding to the invitation email (2/5)

B. Click the button to respond with "I do not intend to" to the invitation.

If you choose this option, please provide a brief explanation in the "Reason" field so the Buyer understands your decision.

Click on , and after this action, two notifications will be sent to the buyer.

Note: After clicking Send, your access to the event will be restricted, and you will no longer see its details.

| l declin                                                                                                    | e to Participate                                                     |
|----------------------------------------------------------------------------------------------------|----------------------------------------------------------------------|
| The necessary information for your participation is available at the link below.<br>We emphasize the importance of carefully reading all the documentation available<br>communication channels available on the platform. | on our portal. In case of any questions, plea                        |
| We look forward to your proposal                                                                                                    |                                                                      |
| Indicate your intent to participate. Buyer will be notified of your intent.                                                                                                    |                                                                      |
| Do you intend to participate? I decline                                                                                                    |                                                                      |
| * Reason Decline                                                                                                    |                                                                      |
| 🖌 Accept Terms and Conditions                                                                                                    |                                                                      |
| There are no Terms and Conditions for the current event.                                                                                                    |                                                                      |
| 🔅 Event Information & Bidding Rules                                                                                                    | 🔅 Buyer Attachments                                                  |
| Event will end at the Event End Time.<br>Responses are sealed until event closes<br>Buyer may choose to award individual line items                                                                                       | Manual_Coupa_SourcingFornecedor Supplier_Guide_to_Coupa_Sourcing.pdf |
| Timeline          Mar       Event Start         16       12:56 PM America/Sao_Paulo         15d : 0h : 0min                                                                                                    | Mar Event End<br>31 12:56 PM America/Sao_Paulo<br>00:00              |
|                                                                                                    | Enter Response                                                       |

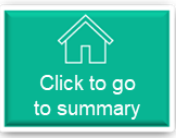

## Responding to the invitation email (3/5)

For the buyers, your participation will be marked as "Declined".

Note: If you responded incorrectly and realize it before the Unblock occurs, you can reverse the decline, and the Buyer can send a new invitation email for a fresh response. To do this, click the third icon in the actions field to Undo the decline.

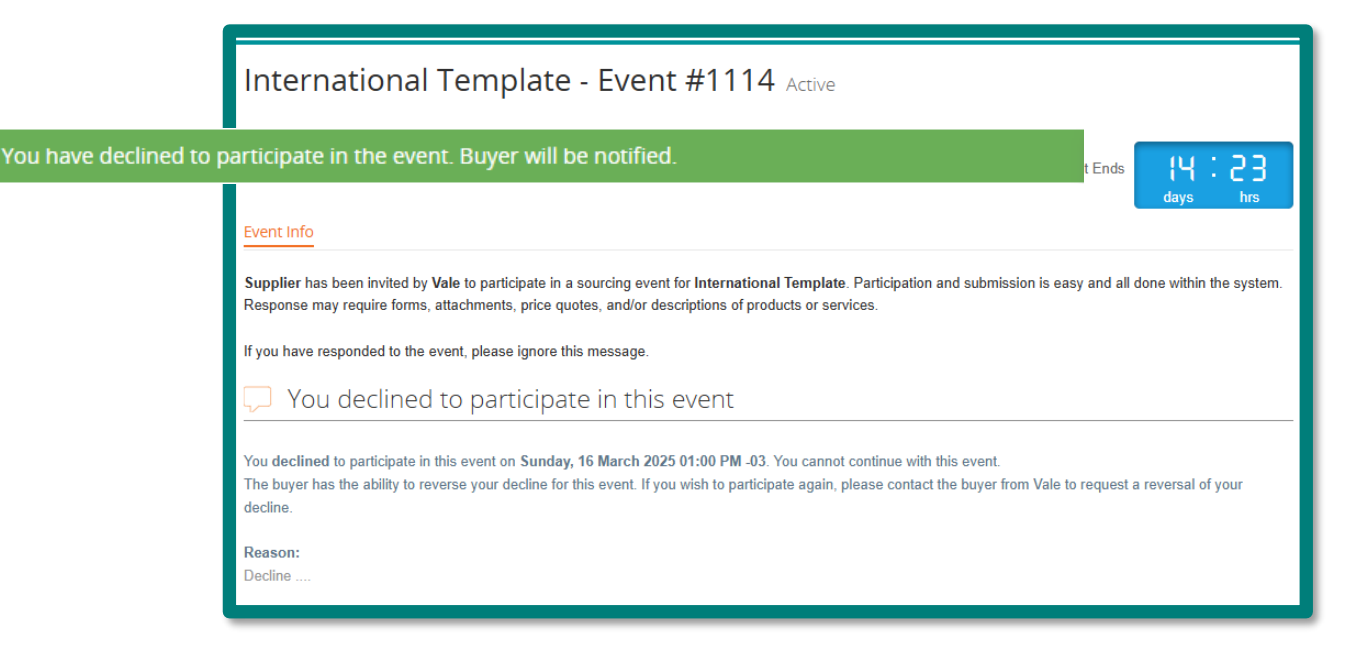

**Supplier's View of Decline Notification** 

## Responding to the invitation email (4/5)

- C. Click the button to respond with "I intend to" to the invitation
  - a. "Event Information"
    - i. Do you plan to participate in the event?
      - ✓ Select the option 'I intend'
    - ii. Accept the terms and conditions
      - ✓ Review the Terms and Conditions documents; they will contain information regarding the event's notice.
      - ✓ Select the option 'Yes'
      - ✓ Click to send to the Event Owner
    - iii. Event Details and Bidding Guidelines
    - iv. Buyer's Attachments
    - ✓ Review the support materials
    - v. Schedule
      - $\checkmark~$  Click on to proceed to the next screen
  - Attention: The Buyer will not be notified if the combination of Participate = "I intend to" and T&C = "No" occurs. This situation will only be identified when the Unblock happens.

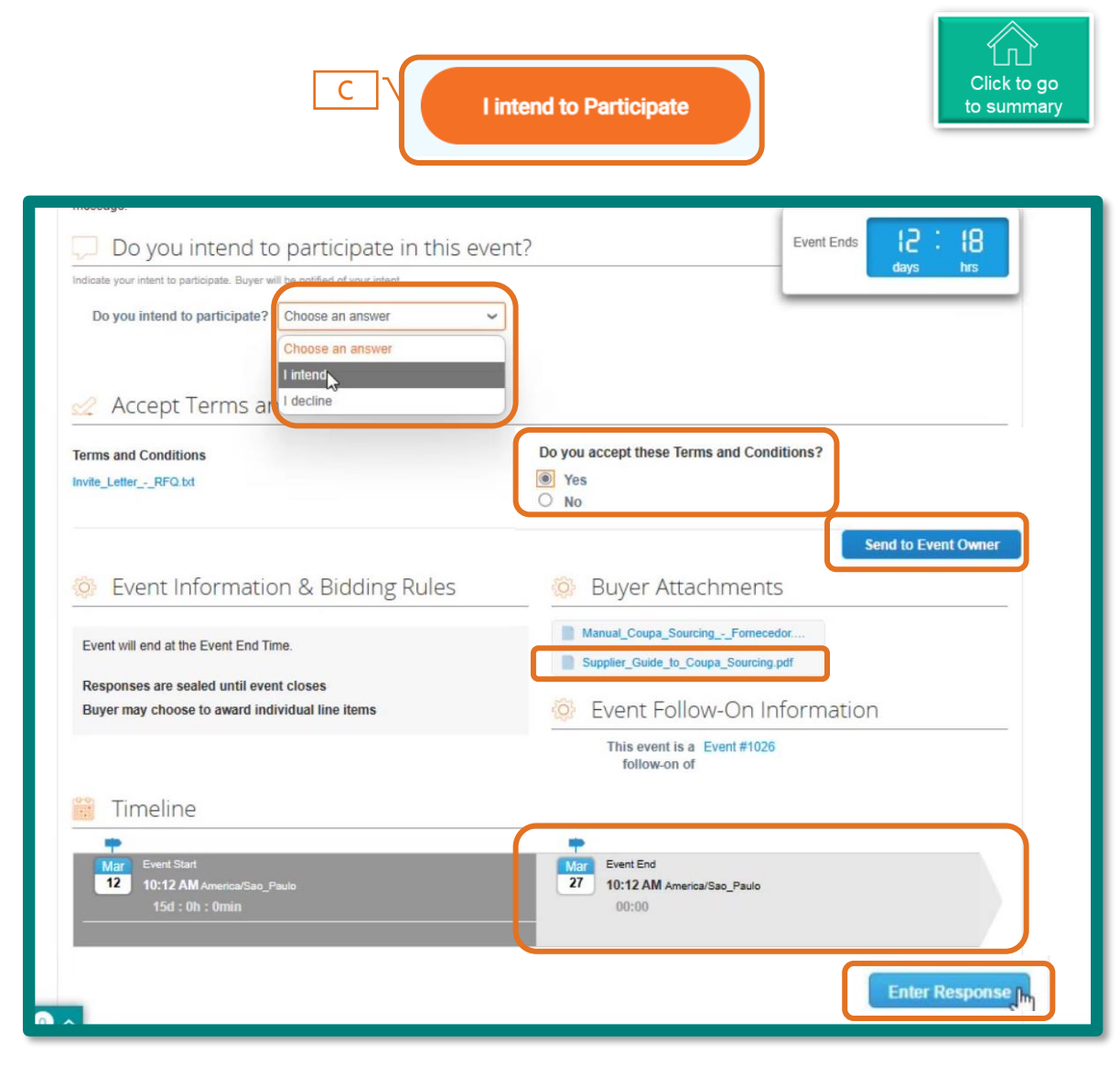

## Responding to the invitation email (5/5)

- 1. In the "Name" field, enter a name for the proposal.
- 2. In the "Attachments" section, carefully read the instructions in each subsection, respond, and attach files if needed.

To respond to each subsection within Attachments with files:

- a. Click on the file provided by the buyer
- b. Download it to your device
- c. Update the file with the requested information
- d. Return to the Event and in "Your response", click on , 'Add File'
- e. Once you locate the file, drag it into 'Drop Files Here'
- f. Click on 'Save' to update the Event

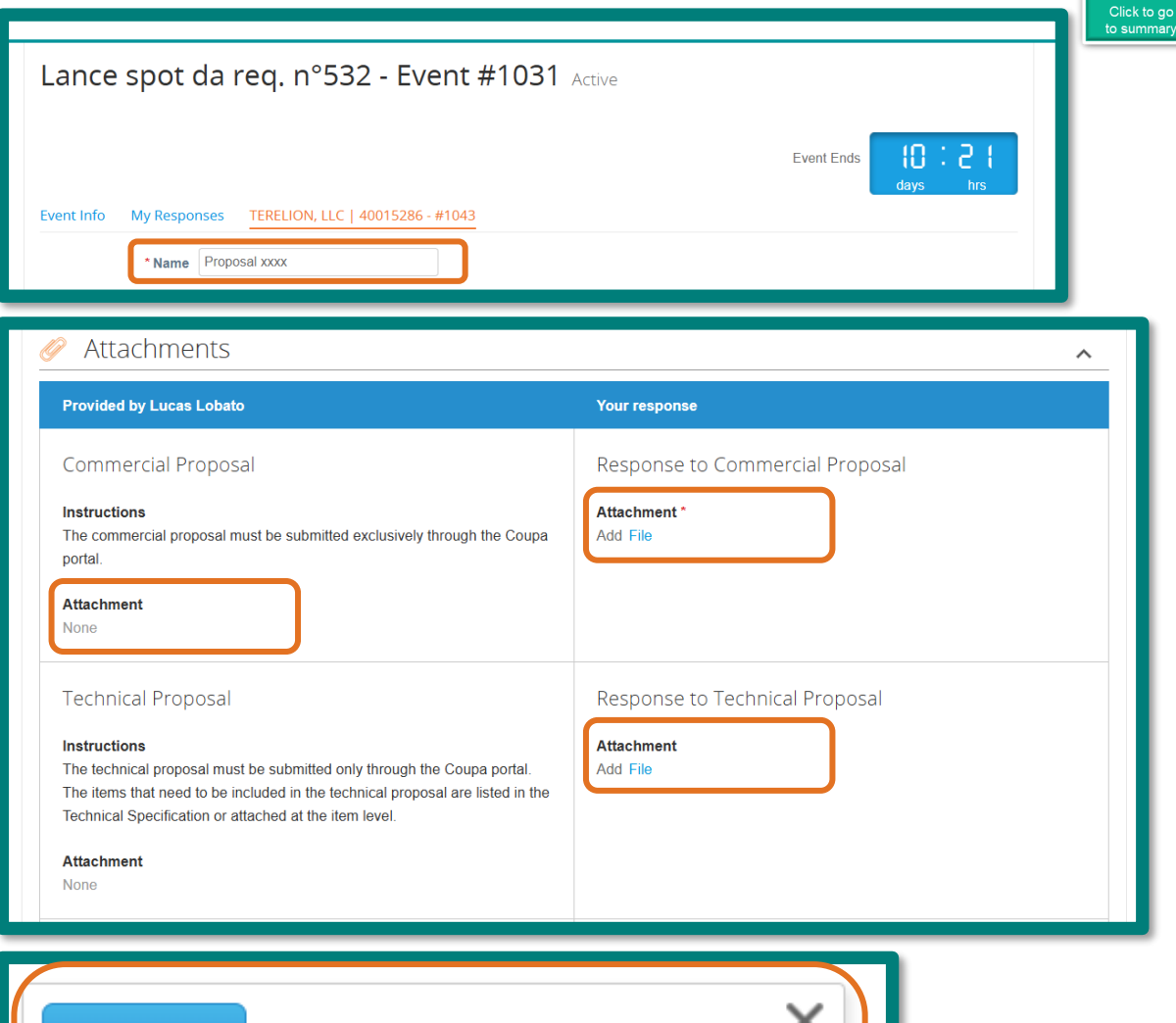

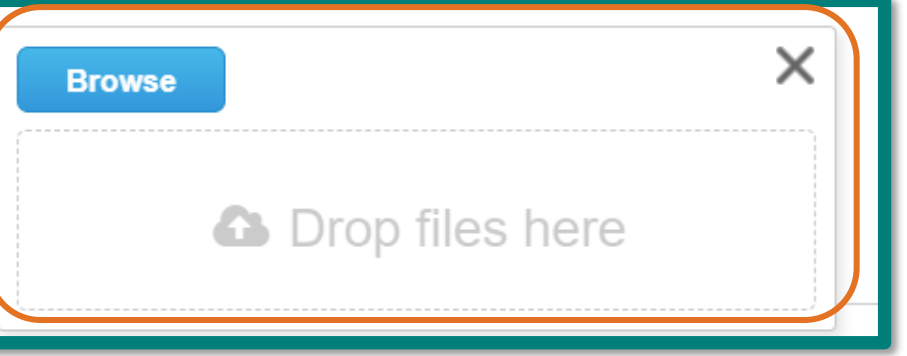

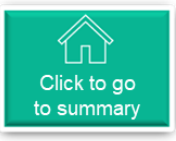

#### • Responding to the form (1/10)

- 3. In the "Forms" section:
- ✓ Review and accept the Payment Terms
   After filling out each form, click on
   (Required to meet the Buyer's needs).

**Note:** Click on ( > ) to expand the sections of each form, if necessary.

| Forms                                                                                             |                   | ^    |
|---------------------------------------------------------------------------------------------------|-------------------|------|
| 1. RFP - Payn                                                                                     | nent Terms        | ^    |
| Please answer the ques                                                                            | tions below.      |      |
| Standard Vale Payment<br>Terms                                                                    | Z360   (Z360) 🗶 🗸 |      |
| * Does your<br>commercial proposal<br>take into account the<br>payment terms<br>proposed by Vale? | ● Yes<br>○ No     |      |
|                                                                                                   |                   | Save |
| _ 2. Legal Draf                                                                                   | t Acceptance      | >    |

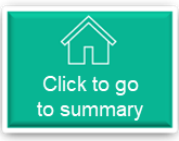

### • Filling Out the Form (2/10)

- 4. Items and Services
- a. Click on ( > ) to explore detailed sections for each item.
- b. Fill in all required fields for each item
- c. Click on "Save"

#### Note:

i. For items that the Supplier will not provide, enter 0 (zero) in both the "Capacity" and "Price per unit" fields.

| ≔ Items and Ser                                                     | vices                                                                       |                  | ^                                              |
|---------------------------------------------------------------------|-----------------------------------------------------------------------------|------------------|------------------------------------------------|
| Items Not In Lots (2 it                                             | ems)                                                                        |                  |                                                |
| 13231726    MOD<br>BOECKER    MOD<br>BOECKER    MOD<br>BOECKER      | ULE 30158618 HAVER &<br>O 30158618 HAVER &<br>OULO 30158618 HAVER &         |                  | 0.00 BRL<br>Expected Quantity x Price per Unit |
| Expected Quantity<br>1 PC-peça                                      | * Capacity                                                                  | * Price per Unit | * Currency<br>BRL V                            |
| 3003686    WELD<br>METER    SONDA<br>CIVIL-METRO    S<br>PERFURAÇÃO | ING; DRILL; F/CIVIL WORK;<br>AGEM-PERFURACAO-P/OBR<br>SERVIÇO DE SONDAGEM - | A                | 0.00 BRL<br>Expected Quantity x Price per Unit |
| Expected Quantity<br>1 M-metro                                      | Capacity<br>1                                                               | * Price per Unit | * Currency<br>BRL ~                            |
| * Required field                                                    |                                                                             |                  | Total 0.00 BRL                                 |

## Filling Out the Form (3/10)

When you click on ( > ) to explore detailed sections for each item, you will see the Other Fields to fill in.

- a. Fill in all required fields for each item
- b. Click on "Save"

If the message "Required Fields are missing" appear, verify the mandatory Fields that you have not filled in yet.

> The gray fields are noneditable; they are reserved for Vale's internal use.

| 05/17/25                                                                                                    | No address selected                                                                                                    |                                                                                         | Event Ends                                                      |
|----------------------------------------------------------------------------------------------------|----------------------------------------------------------------------------------------------------|-----------------------------------------------------------------------------------------|-----------------------------------------------------------------|
| * Capacity<br>1                                                                                                    | Expected Quantity<br>1 PC-peça                                                                                                    | * Price per Unit<br>100                                                                 | BRL V                                                           |
| LC116                                                                                                    | ID/Part Number                                                                                                    | * Lead Time (days)<br>15                                                                | Incoterms<br>CIF X 🗸                                            |
| * Net Price                                                                                                    | ICMS %                                                                                                    | ICMS ST %                                                                               | IP! %                                                           |
| Net price (without tax)                                                                                                 | BRAZIL TAX (ONLY). PLEASE INSERT<br>0,00                                                                                                    | BRAZIL TAX (ONLY). PLEASE INSERT<br>0,00                                                | BRAZIL TAX (ONLY). PLEASE INSERT<br>0,00                        |
| PIS % BRAZIL TAX (ONLY). PLEASE INSERT 0.00                                                                             | COFINS % BRAZIL TAX (ONLY). PLEASE INSERT 0.00                                                                                                    | ► NCM     O102.29.11 (0102.29.11) X ✓ Harmonized System (HS) for non-mercosur suppliers | <ul> <li>I</li> <li>1 - Estrangeiro - import.dir∈ X </li> </ul> |
| Tax ERP                                                                                                    | Tax Indicator                                                                                                    | ERP Calc. Price                                                                         | ]                                                               |
| After submitting your answer, the system<br>will return the tax calculations according to<br>the parameters of ERP Vale | If the status returns DIVERGENT, confirm<br>the taxes indicated in the quotation as there<br>are discrepancies according to Vale's ERP<br>reading |                                                                                         |                                                                 |
| <b>Attachments</b><br>Add File   URL   Text                                                                             |                                                                                                    |                                                                                         | Required fields are missing                                     |
|                                                                                                    |                                                                                                    |                                                                                         | Cancel                                                          |
|                                                                                                    |                                                                                                    |                                                                                         | 0.00 BRL                                                        |
| 3003686    WELDING; D<br>METER    SONDAGEM-<br>CIVIL-METRO    SERVIO<br>PERFURAÇÃO                                      | DRILL; F/CIVIL WORK;<br>PERFURACAO-P/OBRA<br>ÇO DE SONDAGEM -                                                                                     | E                                                                                       | xpected Quantity x Price per Unit                               |

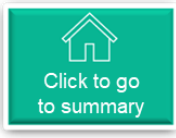

#### Filling Out the Form (4/10)

#### Fields in the Materials Form

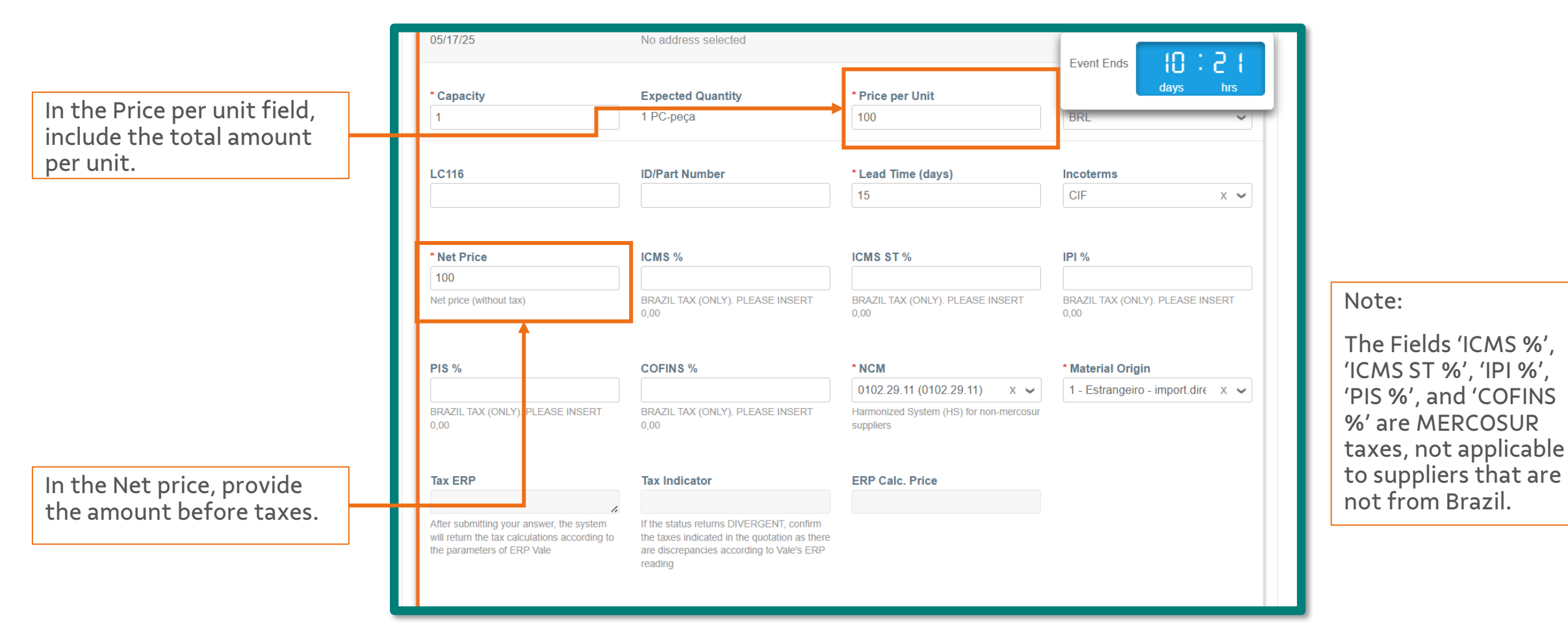

#### Page 75

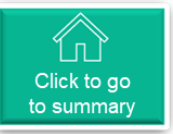

### Filling Out the Form (5/10)

You can complete the items and services forms either field by field or by using an Excel file.

To utilize the Excel feature:

- ✓ Click on 'Import from Excel'
- ✓ Download the Response file
- $\checkmark$  Review the instructions for filling it out

| Expected Quantity | Capacity | * Price per Unit | * Currency   |                  |
|-------------------|----------|------------------|--------------|------------------|
| 1 M-metro         | 1        | 100              | BRL          | ~                |
|                   |          |                  | Required fie | elds are missing |
| Required field    |          |                  |              | Total 0.00 B     |
|                   |          |                  |              |                  |
|                   |          |                  |              |                  |

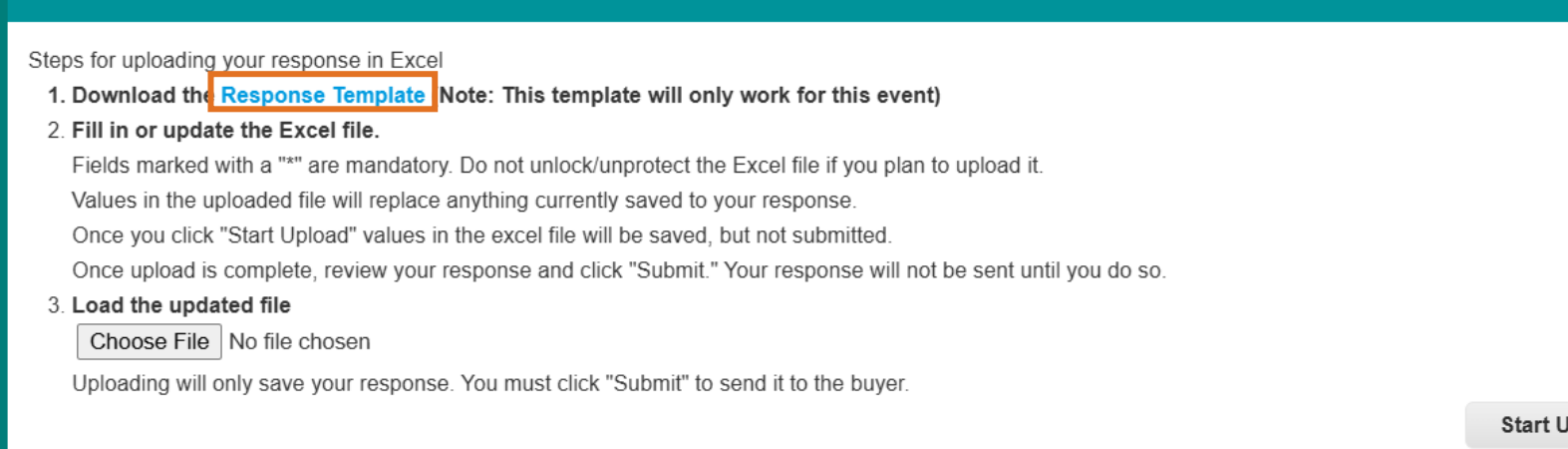

Start Upload

х
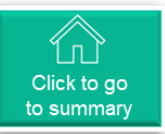

# Filling Out the Form (6/10)

 Open the file and complete the required information in the designated supplier response fields (yellow cells).

Note: Some fields are mandatory and are marked with (\*).

Pay attention to fields related to Services and Materials, as they have different tax rates;

- ✓ After updating the document, return to Coupa and click on Choose File to select it from your files
- ✓ Click on Start Upload to upload the file.
- ✓ Once the upload is complete, click on Submit.
- ✓ After finishing the upload, you must update the proposal name. Please re-enter the same name.

|          | P                   | Q              | R                  | S                     | Т                  |
|----------|---------------------|----------------|--------------------|-----------------------|--------------------|
| 2<br>3   |                     |                |                    |                       |                    |
| 4        | Supplier Respo      | nse Fields     |                    |                       |                    |
|          |                     | Unit Bid Price | Bid Price Currency |                       | Supplier Item Name |
| 5 r      | Capacity (Number) 💌 | (Number)       | (Text)             | Lead Time (Integer) 💌 | (Text)             |
| 6        | 1                   |                | BRL                |                       |                    |
| 7        | 1                   |                | BRL                |                       |                    |
| 8        |                     |                |                    |                       | -                  |
| 9        |                     |                |                    |                       |                    |
| 10       |                     |                |                    |                       |                    |
| 11       |                     |                |                    |                       |                    |
| 12<br>12 |                     |                |                    |                       |                    |

|                                                                                                    | ×            |
|----------------------------------------------------------------------------------------------------|--------------|
| Steps for uploading your response in Excel                                                                                                    |              |
| 1. Download the Response Template (Note: This template will only work for this event)                                                             |              |
| 2. Fill in or update the Excel file.                                                                                                    |              |
| Fields marked with a "*" are mandatory. Do not unlock/unprotect the Excel file if you plan to upload it.                                          |              |
| Values in the uploaded file will replace anything currently saved to your response.                                                               |              |
| Once you click "Start Upload" values in the excel file will be saved, but not submitted.                                                          |              |
| Once upload is complete, review your response and click "Submit." Your response will not be sent until you do so.                                 |              |
| 3 Load the updated file<br>Choose File No file chosen<br>Uploading will only save your response. You must click "Submit" to send it to the buyer. | Start Upload |

| Lance spot da req. n°532 - Event #1031 Active                   |            |
|-----------------------------------------------------------------|------------|
| Excel import successful. Remember to submit your changes below. | ×          |
|                                                                 | Event Ends |
| Event Info My Responses TERELION, LLC   40015286 - #1043        |            |
| * Name                                                          |            |

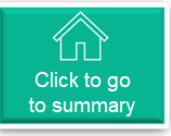

### • Filling Out the Form (7/10)

After completing the items and services forms, click on Save.

You can still go back to review and modify the information after clicking Save.

| Draft                                                               |                                                                              |                  |                                                |
|---------------------------------------------------------------------|------------------------------------------------------------------------------|------------------|------------------------------------------------|
|                                                                     | Do you accept the standard legal draft?                                      |                  | days hrs                                       |
|                                                                     |                                                                              |                  |                                                |
|                                                                     |                                                                              |                  | Save                                           |
| Items and Ser                                                       | vices                                                                        |                  | ^                                              |
| tems Not In Lots (2 it                                              | ems)                                                                         |                  |                                                |
| 13231726    MOD                                                     | ULE 30158618 HAVER &                                                         |                  | 0.00 BRL                                       |
| BOECKER    MOI<br>BOECKER    MOI<br>BOECKER                         | D 30158618 HAVER &<br>DULO 30158618 HAVER &                                  |                  | Expected Quantity x Price per Unit             |
|                                                                     | * Caracity                                                                   | * Drive non Unit | >                                              |
| PC-peça                                                             | Сарасту<br>1                                                                 | 0                | BRL                                            |
| 3003686    WELD<br>METER    SONDA<br>CIVIL-METRO    S<br>PERFURAÇÃO | ING; DRILL; F/CIVIL WORK;<br>AGEM-PERFURACAO-P/OBRA<br>SERVIÇO DE SONDAGEM - |                  | 0.00 BRL<br>Expected Quantity x Price per Unit |
| xpected Quantity                                                    | Capacity                                                                     | * Price per Unit | * Currency                                     |
| M-metro                                                             | 1                                                                            | 0                | BRL                                            |
| quired field                                                        |                                                                              |                  | Total 0.00 BRL                                 |
|                                                                     |                                                                              |                  |                                                |
| History                                                             |                                                                              |                  | >                                              |
|                                                                     |                                                                              |                  |                                                |
|                                                                     |                                                                              | Import from      | Excel Save Submit Response                     |

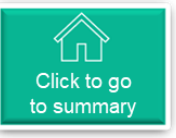

### • Filling Out the Form (8/10)

While working on your proposal, you can check the changes made in the event through the Event Information tab.

| International Template - Event #1114                                                                                                    | Active                                                                     |
|----------------------------------------------------------------------------------------------------|----------------------------------------------------------------------------|
|                                                                                                    | Event Ends                                                                 |
| Event Info My Responses                                                                                                    |                                                                            |
| Vale made the following changes to the sourcing event: International Template. D                                                         | ear Suppliers,                                                             |
| The VALE Procurement Department invites your company to participate in this neg                                                          | otiation.                                                                  |
| The necessary information for your participation is available at the link below.                                                         |                                                                            |
| We emphasize the importance of carefully reading all the documentation available or<br>communication channels available on the platform. | on our portal. In case of any questions, please do not hesitate to use the |
| We look forward to your proposal                                                                                                    |                                                                            |
| $\square$ Do you intend to participate in this event?                                                                                    |                                                                            |
| Indicate your intent to participate. Buyer will be notified of your intent.                                                              |                                                                            |
| Do you intend to participate? Choose an answer                                                                                           |                                                                            |
|                                                                                                    |                                                                            |
| ✓ Accept Terms and Conditions                                                                                                    |                                                                            |
| There are no Terms and Conditions for the current event.                                                                                 |                                                                            |
|                                                                                                    |                                                                            |
| 🔅 Event Information & Bidding Rules                                                                                                    | 🔅 Buyer Attachments                                                        |
| Event will end at the Event End Time                                                                                                    | Manual_Coupa_SourcingFormecedor                                            |
|                                                                                                    | Supplier_Guide_to_Coupa_Sourcing.pdf                                       |
| Responses are sealed until event closes                                                                                                  |                                                                            |

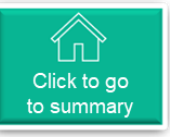

## • Filling Out the Form (9/10)

After completing all necessary forms, if necessary, you must confirm that you have reviewed all changes made in the event for the Submit Response button to be activated.

To submit your proposal:

- Check the box "I have reviewed the changes for this event" located below the Payment Terms form (this field will only appear if the event has been changed)
- ✓ At the bottom of the page, click on Submit Response

You will receive a confirmation of your submission at the top of the page.

| ECKER    MODU<br>ECKER    MODU<br>ECKER    MODU<br>ECKER         | LE 30158618 HAVER &<br>30158618 HAVER &<br>ULO 30158618 HAVER &           |                         | Expected Quan     | 100.00 BRL<br>tity x Price per Unit |
|------------------------------------------------------------------|---------------------------------------------------------------------------|-------------------------|-------------------|-------------------------------------|
| <b>d Quantity</b><br>;a                                          | * Capacity<br>1                                                           | * Price per Unit        | * Currency<br>BRL | ~                                   |
| 03686    WELDIN<br>ETER    SONDAG<br>/IL-METRO    SE<br>RFURAÇÃO | JG; DRILL; F/CIVIL WORK;<br>3EM-PERFURACAO-P/OBRA<br>ERVIÇO DE SONDAGEM - |                         | Expected Quan     | 160.00 BRL<br>tity x Price per Unit |
| <b>d Quantity</b><br>o                                           | Capacity 1                                                                | * Price per Unit<br>160 | * Currency<br>BRL | ~                                   |
| ∋ld                                                              |                                                                           |                         |                   | Total 260.00                        |
| 0<br>Nd                                                          | 1                                                                         | 160                     | BRL               | Total 260                           |

#### Response submitted to Buyer

×

## Filling Out the Form (10/10)

Tab "My Responses":

Your submitted proposal (submitted) will be recorded here.

If you need to adjust any amounts in the submitted proposal, you can do so as long as the event has not yet been unsealed/closed by the buyer.

In this case, click on and make the necessary adjustments.

Finally, click on and then on , just as you did for the initial proposal.

c. "History"

This will log all actions taken during the Event (initial adjustments, publication, Q&A, unsealing, etc.)

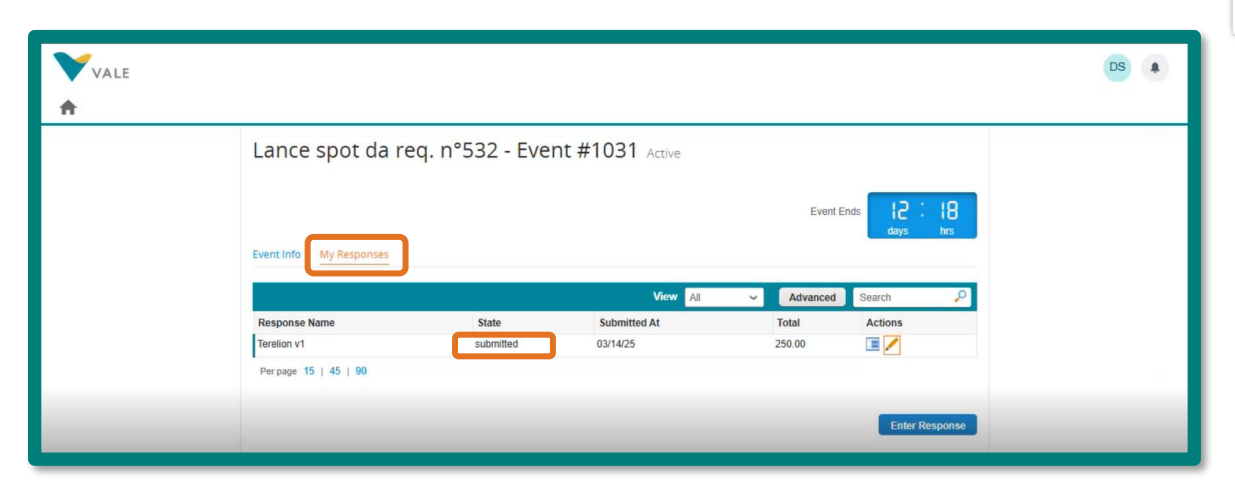

| Attachments                                                                    |                                 | ^ |
|--------------------------------------------------------------------------------|---------------------------------|---|
| ovided by Lucas Lobato                                                         | Your response                   |   |
| ommercial Proposal                                                             | Response to Commercial Proposal |   |
| structions                                                                     | Attachment                      |   |
| e commercial proposal must be submitted exclusively through the Coupa<br>rtal. | AnexoProposta_comercial.txt     |   |
| tachment                                                                       |                                 |   |
| ne                                                                             |                                 |   |

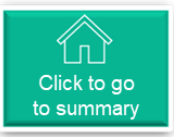

### • Technical Questions:

Examples of responses sent to suppliers for technical inquiries:

|                                           | Powered by 🙀 COUPA                                                                                                    |                                            | Powered by <b>Coupa</b>                                                                                                    |
|-------------------------------------------|----------------------------------------------------------------------------------------------------|--------------------------------------------|----------------------------------------------------------------------------------------------------|
|                                           | Vertee         Dear Suppliers,         Please find attached the technical clarifications for this event. Please kindly review them and consider them when preparing your proposal.         Also, please note the deadline for submitting proposals.         Thank you.         You are receiving this because you were invited to a sourcing event.         Replace from any email address other than the one this message was addressed to will not be accepted or received by the ender. |                                            | Vertical questions         Dear Suppliers,         We would like to remind you that the attached template should be used for any technical questions. Please send any queries you may have by dd/mm/yyyy in response to this email.         You are receiving this because you were invited to a sourcing event.         Replies from any email address other than the one this message was addressed to will not be accepted or received by the sender. |
|                                           | Business Spend Management                                                                                                    |                                            | Eusiness Spend Management                                                                                                    |
| 1 anexo • Anexos verificados pelo Gmail ③ |                                                                                                    | 1 anexo • Anexos verificados pelo Gmail () |                                                                                                    |

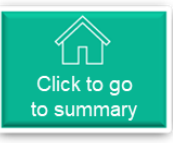

# Instant Messages: Communication with Buyers

For quicker and more direct inquiries to the buyer, you can use the "Instant Messages" chat located on the left side of the Coupa screen. You can send messages and attach files for clarification of technical questions.

| Instant Messages                        | 0 ~                    |                                                                                                    |                                                                             |
|-----------------------------------------|------------------------|----------------------------------------------------------------------------------------------------|-----------------------------------------------------------------------------|
| Search                                  |                        | Messages exc<br>between the<br>supplier will re<br>and will not be<br>other supplier<br>participating | hanged<br>ouyer and<br>emain private<br>e visible to<br>'s<br>in the event. |
| Type new message                        |                        | Messages se<br>will also be r<br>email.                                                               | nt via chat<br>eceived via                                                  |
| Attach files                            | Send Message           |                                                                                                    |                                                                             |
| Having Technical Issues? Contact source | cing.support@coupa.com |                                                                                                    |                                                                             |

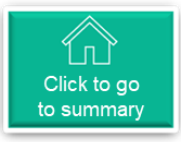

### Consultation of All Events

♠

In the link you receive to participate in purchasing events, you can view all events you have been invited to by clicking on the home page icon. In the link where you receive invitations to participate in shopping events, you can view all the events you have been invited to. To do this, click on the

The following information will be provided:

- Event Number
- Name
- Start and End Dates
- Status
- Type
- Responses Submitted

| Welco<br><b>Supplier I</b><br>system. R<br>message. | Welcome to your Sourcing Response Portal!<br><b>Supplier</b> has been invited by <b>Vale</b> to participate in a sourcing event for <b>Lance spot da req. n°532</b> . Participation and submission is easy and all done within the system. Response may require forms, attachments, price quotes, and/or descriptions of products or services. If you have responded to the event, please ignore this message.<br>All Sourcing Events |                                                           |                                                                                                    |                                                                                  |                                                                             |                                                                 |                                                                                                    |   |  |
|-----------------------------------------------------|----------------------------------------------------------------------------------------------------|-----------------------------------------------------------|----------------------------------------------------------------------------------------------------|----------------------------------------------------------------------------------|-----------------------------------------------------------------------------|-----------------------------------------------------------------|----------------------------------------------------------------------------------------------------|---|--|
| All SU                                              | urcing Events                                                                                                    |                                                           |                                                                                                    |                                                                                  |                                                                             |                                                                 |                                                                                                    |   |  |
| All SO                                              | urcing Events                                                                                                    |                                                           |                                                                                                    |                                                                                  | View All 🗸                                                                  | Searc                                                           | ch 🧳                                                                                                    | ρ |  |
| Event                                               | urcing Events  # Event Name                                                                                                    |                                                           | Start Date                                                                                                    | End Date                                                                         | View All ~<br>Status                                                        | Searc<br>Type                                                   | ch Responses                                                                                                    | ρ |  |
| Event a                                             | Event Name     Lance spot da req. n°532                                                                                                    |                                                           | <b>Start Date</b><br>03/12/25                                                                                                | End Date 03/27/25                                                                | View All View Status                                                        | Searce<br>Type<br>RFQ                                           | ch Responses                                                                                                    | ρ |  |
| Event :<br>1031<br>1026                             | Event Name     Lance spot da req. n°532     Lance spot da req. n°532                                                                                                    |                                                           | <b>Start Date</b><br>03/12/25<br>03/11/25                                                                                    | End Date<br>03/27/25<br>03/12/25                                                 | View All<br>Status<br>Prod<br>Complete                                      | Searco<br>Type<br>RFQ<br>RFQ                                    | ch Responses                                                                                                    | ρ |  |
| Event :<br>1031<br>1026<br>836                      | Event Name     Lance spot da req. n°532     Lance spot da req. n°532     Spot Bid from Req #612                                                                                                    |                                                           | Start Date           03/12/25           03/11/25           02/22/25                                                          | End Date<br>03/27/25<br>03/12/25<br>02/24/25                                     | View All V<br>Status<br>Prod<br>Complete<br>Sealed                          | Searco<br>Type<br>RFQ<br>RFQ<br>RFQ                             | ch Responses 2<br>2<br>0<br>0                                                                                                    | 0 |  |
| Event a 1031 1026                                   | Event Name     Lance spot da req. n°532     Lance spot da req. n°532     Spot Bid from Req #612     Teste Template Internacion                                                                                                    | nal                                                       | Start Date           03/12/25           03/11/25           02/22/25           02/17/25                                       | End Date<br>03/27/25<br>03/12/25<br>02/24/25<br>02/17/25                         | View All<br>Status<br>Prod<br>Complete<br>Sealed<br>Complete                | Searco<br>Type<br>RFQ<br>RFQ<br>RFQ<br>RFQ<br>RFQ               | ch Responses 2<br>2<br>0<br>0<br>1                                                                                                    | 0 |  |
| Event :<br>1031<br>1026<br>836<br>670<br>236        | Event Name     Lance spot da req. n°532     Lance spot da req. n°532     Spot Bid from Req #612     Teste Template Internacion     teste mel - Spot Bid from Re                                                                                                    | nal<br>Req #210 -Evento nº 179                            | Start Date           03/12/25           03/11/25           02/22/25           02/17/25           01/30/25                    | End Date<br>03/27/25<br>03/12/25<br>02/24/25<br>02/17/25<br>01/30/25             | View All<br>Status<br>Prod<br>Complete<br>Sealed<br>Complete<br>Complete    | Searco<br>Type<br>RFQ<br>RFQ<br>RFQ<br>RFQ<br>RFQ<br>RFQ        | ch Carlor Carlor |   |  |
| Event :<br>1031<br>1026<br>836<br>670<br>236<br>179 | Lance spot da req. n°532     Lance spot da req. n°532     Lance spot da req. n°532     Spot Bid from Req #612     Teste Template Internacion     teste mel - Spot Bid from Re     teste mel - Spot Bid from R                                                                                                    | nal<br>Req #210 -Evento nº 179<br>Req #210 -Evento nº 179 | Start Date           03/12/25           03/11/25           02/22/25           02/17/25           01/30/25           01/28/25 | End Date<br>03/27/25<br>03/12/25<br>02/24/25<br>02/17/25<br>01/30/25<br>01/30/25 | View All<br>Status Prod Complete Sealed Complete Complete Complete Complete | Searce<br>Type<br>RFQ<br>RFQ<br>RFQ<br>RFQ<br>RFQ<br>RFQ<br>RFQ | Responses       2       0       0       1       1                                                                                                    | 0 |  |

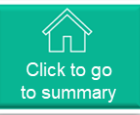

### Proposal Update

If you have a better proposal or an updated version:

- $\checkmark$  Access the event
- ✓ Click on Insert Response
- You will be directed to the proposal submission page
- $\checkmark$  Enter a name for the new proposal
- ✓ Follow the same steps as for the initial proposal submitted

| Lance spot da req. n°532         | - Event #1031 A | tive         |             |                   |
|----------------------------------|-----------------|--------------|-------------|-------------------|
|                                  |                 |              | Event Ends  | 10 20<br>days hrs |
| Event info My Responses          |                 | ∕iew All ✓   | Advanced Se | arch 🔎            |
| Response Name                    | State           | Submitted At | Total       | Actions           |
| Terelion v1                      | submitted       | 03/14/25     | 260.00      | 🔳 🦯               |
| Terelion v2                      | submitted       | 03/14/25     | 220.00      | 🔳 🦯               |
| Terelion v1                      | working         | 03/14/25     | 260.00      | 🔳 💉               |
| TERELION, LLC   40015286 - #1041 | working         |              | 0.00        | 🔳 🖊               |
| TERELION, LLC   40015286 - #1042 | working         |              | 0.00        | 🔳 🖊               |
| TERELION, LLC   40015286 - #1043 | working         |              | 0.00        | 🔳 🖊               |
| 0 45 + 45 + 00                   |                 |              |             |                   |

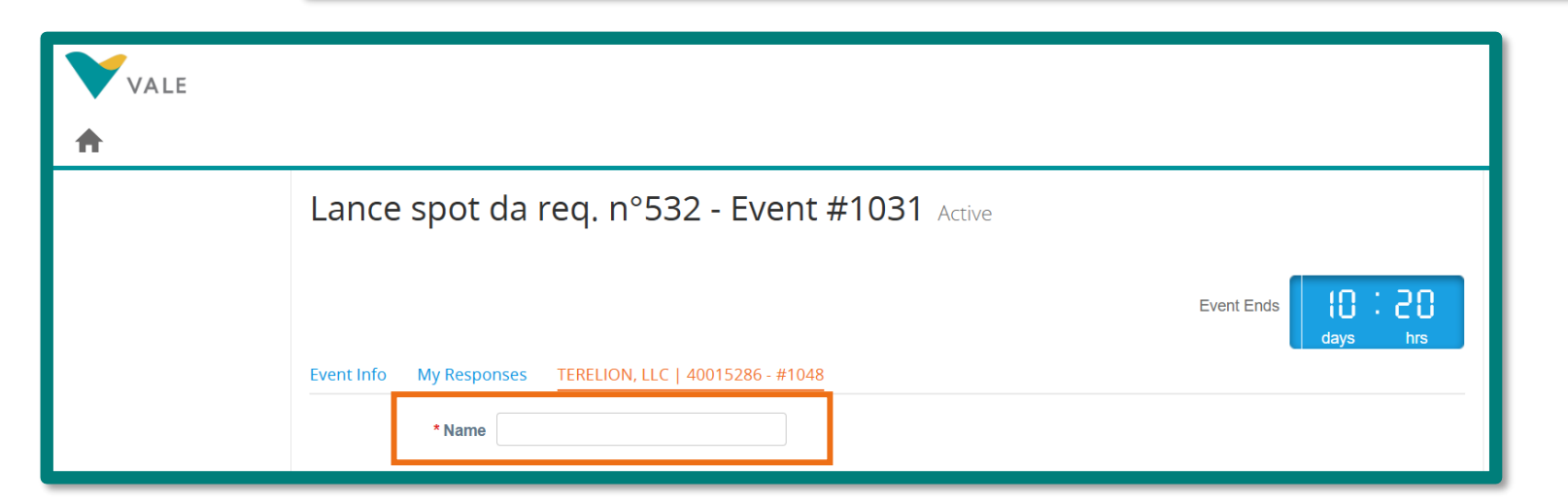

Instant I

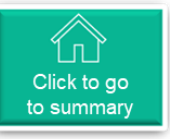

### **Electronic Auction (1/6)**

### (\*) Auctions

- 1. Except for the criteria established for each type of auction, the initial process is similar to that of an Event: sending an invitation letter
- 2. Supplier's Decision Regarding
  - View Event
  - Intends to Participate
  - Decline My Participation
- 3. And, upon accepting the invitation, actively participate in the auction process, according to the criteria defined for each auction.

VALE

Vale Sourcing Event - International Template #1114 Invitation

81513400-1 | 100002436 has been invited by Vale to participate in a sourcing event for International Template.

Dear Suppliers,

The VALE Procurement Department invites your company to participate in this negotiation.

The necessary information for your participation is available at the link below.

We emphasize the importance of carefully reading all the documentation available on our portal. In case of any questions, please do not hesitate to use the communication channels available on the platform.

We look forward to your proposal

Responses are due by Monday, 31 March 2025 12:56 PM -03

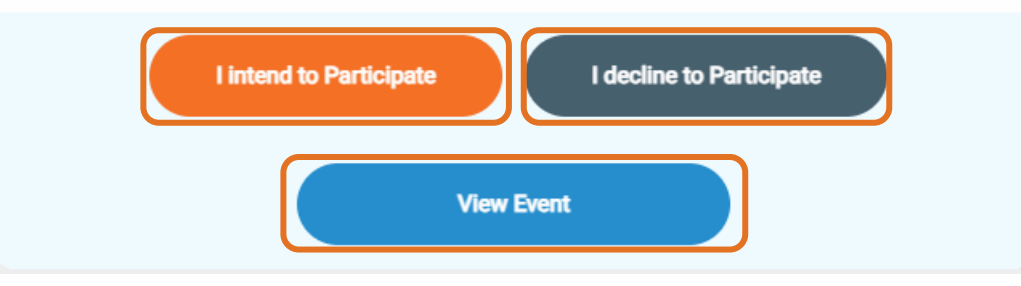

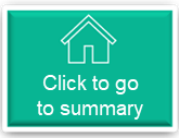

### **Electronic Auction (2/6)**

#### **ENGLISH AUCTION**

During competitive bidding of an English auction type you will get feedback on your prices. The attachments and Forms sections are still available, although at the bottom of the page, and may be updated as well.

You will see feedback on your pricing expressed as a rank or as a difference to best bid, depending on the Buyer's choice. All items in a lot are ranked together but may be awarded individually if the Buyer has allowed that, see the Bidding rules section in the Event Info page. Items not included in lots are ranked separately. The total cost is also ranked.

For more details, please consult the Bidding Rules section on the Event Information page.

Items not included in Lots are categorized separately. The overall cost is also classified accordingly.

| Itoms and Lots              |                    |   |          | Click to update offers | Edit Response             |
|-----------------------------|--------------------|---|----------|------------------------|---------------------------|
| items and Lots              |                    |   |          | nom pre-bludning       | - ·                       |
| Name                        | Expected Qty       |   | My Price | Price x Expecte        | d Qty Rank or<br>the lot  |
| 🖶 Lot: Stockholm site       | 1 Lots             |   | 4,760.00 | = 4,760.00 EUR         | Your Rank Is 2            |
| Apple Granny Smith grade 1  | 500 per Lot (kilo) | x | 1.45     | = 725.00 EUR           |                           |
| Apple Granny Smith grade 2  | 500 per Lot (kilo) | х | 1.25     | = 625.00 EUR           |                           |
| Pear Conference grade 1     | 600 per Lot (kilo) | x | 1.75     | = 1,050.00 EUR         |                           |
| 🗁 Banana Cavendish          | 800 per Lot (kilo) | x | 2.95     | = 2,360.00 EUR         |                           |
| Items Not In Lots (1 items) |                    |   |          |                        | Rank on the separate iter |
| Apple Aroma grade 1         | 1000 (kilo)        | x | 1.00     | = 1,000.00 EUR         | Your Rank Is 2            |
|                             |                    |   | Total    | 5,760.00 EUR           | Your Rank Is 3            |
|                             |                    |   |          |                        | Rank on the tot           |

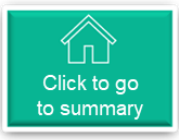

### Electronic Auction (3/6)

Click Edit response to update your offers. Enter the new prices for each of the items and click Submit. You will see your new rank once you get the receipt for the submission. Beware the recalculation may take some time.

The items will remain open should you wish to update again. You can update your offers as many times as you wish until the auction closes to improve your position.

For specific guidelines, please refer to the event rules in the Event Information section. Depending on the buyer's settings, the system may impose certain criteria for bid submissions.

You can adjust your bids as often as you like until the auction concludes to enhance your ranking position.

| Cancel | Submit Bids                |                    | Update and submit<br>during competitive<br>bidding |            |                      |                |
|--------|----------------------------|--------------------|----------------------------------------------------|------------|----------------------|----------------|
| Name   | 6                          | Expected Qty       |                                                    | My Price   | Price x Expected Qty | 1              |
| w L    | ot: Stockholm site         | 1 Lots             |                                                    | 4,735.00 = | 4,735.00 EUR         | Your Rank Is 3 |
| ŵ      | Apple Granny Smith grade 1 | 500 per Lot (kilo) | x                                                  | 1.40 * =   | 700.00 EUR           |                |
| ŵ      | Apple Granny Smith grade 2 | 500 per Lot (kilo) | x                                                  | 1.25 * =   | 625.00 EUR           |                |
| ŵ      | Pear Conference grade 1    | 600 per Lot (kilo) | х [                                                | 1.75 * =   | 1,050.00 EUR         |                |
| ÷      | Banana Cavendish           | 800 per Lot (kilo) | х [                                                | 2.95 =     | 2,360.00 EUR         |                |
| III II | ems Not In Lots (1 items)  |                    |                                                    |            |                      |                |
| ŵ      | Apple Aroma grade 1        | 1000 (kilo)        | х [                                                | 0.90 * =   | 900.00 EUR           | Your Rank Is   |
|        |                            |                    |                                                    | Total 5    | 635.00 EUR           | our Dank la 2  |

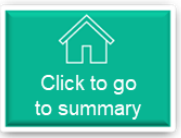

### **Electronic Auction (4/6)**

#### **DUTCH AUCTION**

If the competitive bidding phase is set as a Dutch auction, the Items and Lots section will look and behave a bit different from that in an English auction. You may be asked to enter prices before the auction opens, but these prices are replaced by the start prices set by the Buyer for the actual auction.

As soon as the Dutch auction opens, the countdown timer at the top right corner starts ticking. The tick interval is shown in the Event Information & Bidding Rules section in the Event Info page.

The start prices shown in the Items and Lots section will increase with every tick. If you wish to accept the call-out prices, click the Accept bid button to the lower right. As soon as you have confirmed your response, the auction ends and you are marked as the winner.

Note that your bid is for the total cost, i.e. all items are awarded together, irrespective of in a lot or not.

| ruit Supply February - Event #164 Bidding in Progress Countdown timer for Dutch auction                                                 |                                                         |   |                                           |                                                               |            |  |  |  |
|----------------------------------------------------------------------------------------------------|---------------------------------------------------------|---|-------------------------------------------|---------------------------------------------------------------|------------|--|--|--|
|                                                                                                    |                                                         |   |                                           | Time left in increment                                        | mins secs  |  |  |  |
| t Info My Response                                                                                                    |                                                         |   |                                           |                                                               |            |  |  |  |
| Items and Lots                                                                                                    |                                                         |   |                                           |                                                               | ~          |  |  |  |
| the Accept bid button to accept the current of                                                                                          | lutch auction total.                                    |   |                                           |                                                               |            |  |  |  |
| Name                                                                                                    | Expected Qty                                            |   | Current Bid Price                         | Current Total Price                                           | >          |  |  |  |
| 🕁 Lot: Stockhom site                                                                                                    | 1 Lots                                                  | × | 9,900.00                                  | = 9,900.00 EUR                                                |            |  |  |  |
| Apple Granny Smith grade 1                                                                                                    | 500 per Lot (kilo)                                      | × | 3.50 EUR                                  | 1,750.00 EUR                                                  |            |  |  |  |
| Apple Granny Smith grade 2                                                                                                    | 500 per Lot (kilo)                                      | x | 3.50 EUR                                  | 1,750.00 EUR                                                  |            |  |  |  |
|                                                                                                    |                                                         |   |                                           |                                                               |            |  |  |  |
| Pear Conference grade 1                                                                                                    | 600 per Lot (kilo)                                      | × | 4.00 EUR                                  | 2,400.00 EUR                                                  |            |  |  |  |
| <ul> <li>Pear Conference grade 1</li> <li>Banana Cavendish</li> </ul>                                                                   | 600 per Lot (kilo)<br>800 per Lot (kilo)                | × | 4.00 EUR                                  | 2,400.00 EUR<br>4,000.00 EUR                                  |            |  |  |  |
| <ul> <li>Pear Conference grade 1</li> <li>Banana Cavendish</li> <li>Items Not In Lots (1 items)</li> </ul>                              | 600 per Lot (kilo)<br>800 per Lot (kilo)                | x | 4.00 EUR                                  | 2,400.00 EUR                                                  |            |  |  |  |
| <ul> <li>Pear Conference grade 1</li> <li>Banana Cavendish</li> <li>Items Not In Lots (1 items)</li> <li>Apple Aroma grade 1</li> </ul> | 600 per Lot (kilo)<br>800 per Lot (kilo)<br>1000 (kilo) | x | 4.00 EUR<br>5.00 EUR<br>3.50 EUR          | 2,400.00 EUR<br>4,000.00 EUR<br>3,500.00 EUR                  |            |  |  |  |
| <ul> <li>Pear Conference grade 1</li> <li>Banana Cavendish</li> <li>Items Not In Lots (1 items)</li> <li>Apple Aroma grade 1</li> </ul> | 600 per Lot (kilo)<br>800 per Lot (kilo)<br>1000 (kilo) | x | 4.00 EUR<br>5.00 EUR<br>3.50 EUR<br>Total | 2,400.00 EUR<br>4,000.00 EUR<br>3,500.00 EUR<br>13,400.00 EUR | Accept bid |  |  |  |

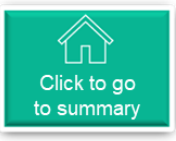

### Electronic Auction (5/6)

Upon acceptance, you must confirm your intention, clicking on 'Send', and the you will be notified if you have won.

| Apple Aroma grade 1 1000 (kilo) x | 3.50 EUR | 3,500.00 EUR  | 1                                        |
|-----------------------------------|----------|---------------|------------------------------------------|
|                                   | Total    | 13,400.00 EUR | Accept bid                               |
|                                   |          |               | You will confirm bid<br>on the next page |

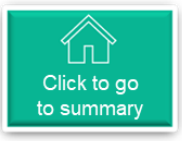

### **Electronic Auction (6/6)**

#### JAPANESE AUCTION

If the online negotiation phase is designated as a Japanese auction, the Items and Lots section will exhibit a has a slightly different look and feel compared to the English auction. You will be prompted to enter your prices before the auction kicks off, but these will be replaced by the starting prices determined by the Buyer for the actual auction.

As soon as the Japanese auction starts, the countdown timer in the upper right corner will begin. The scale interval can be found in the Event Information and Bidding Rules section on the Event Information page.

The starting prices listed in the Items and Lots section will decrease with each round. If you want to advance to the next round of the auction, you must ACCEPT the round prices; to do this, click the Accept Bid button located in the lower right corner. If you do not accept the round price, you will not progress to the following rounds and will be eliminated from the auction.

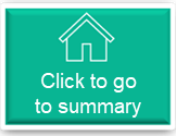

### Invoice Status Inquiry

By clicking on , users can inquire about

- ✓ Invoices
- ✓ Invoice Lines
- ✓ Payment Receipts

| 🗱 coupa si        | upplier po                                                                                  | rtal                                       |                                                                 |                   |                           |               |          |             | DEAR          | NOTIFIC  | ATIONS 7 | HELP ~ |
|-------------------|---------------------------------------------------------------------------------------------|--------------------------------------------|-----------------------------------------------------------------|-------------------|---------------------------|---------------|----------|-------------|---------------|----------|----------|--------|
|                   | oices Orde                                                                                  | ers                                        | Business Profile                                                | Setup             | Service Shee              | ets ASN       | Sourcing | Forecasts   | Catalogs      | Communit | y More.  |        |
| Invoices          | Invoices Lin                                                                                | es F                                       | Payment Receipts                                                |                   |                           |               |          |             |               |          |          |        |
|                   |                                                                                             |                                            |                                                                 |                   |                           |               |          |             |               |          |          |        |
|                   |                                                                                             |                                            |                                                                 |                   |                           |               |          | <u> </u>    | –             |          |          |        |
|                   |                                                                                             |                                            |                                                                 |                   |                           |               |          | Sele        | ct custom SUP | PLIER A  |          | ~      |
| lr                | nvoices                                                                                     |                                            |                                                                 |                   |                           |               |          |             |               |          |          |        |
| Ins               | structions From Cu                                                                          | stomer                                     |                                                                 |                   |                           |               |          |             |               |          |          |        |
| [P]<br>- C<br>- P | <ul> <li>Prezado fornecedor<br/>iriar coletas de transpo<br/>ortal de acompanham</li> </ul> | , a seguir os<br>orte: ASN<br>ento de nota | s links de acesso aos sistemas<br>as fiscais e pagamentos: V360 | Vale S/A:         |                           |               |          |             |               |          |          |        |
| Pa                | ra solicitar a rejeição                                                                     | do pedido                                  | o, por favor encaminhe sua s                                    | olicitação por e- | mail ao requisitante      |               |          |             |               |          |          |        |
| [E]<br>- C<br>- P | N] Dear supplier, find I<br>treate ASN: ASN<br>fortal for monitoring in                     | elow the hy<br>roices and p                | yperlinks of access to Vale S/A<br>payments: V360               | systems:          |                           |               |          |             |               |          |          |        |
| No                | te! In case you need                                                                        | to reject th                               | ne purchase order, please for                                   | ward your reque   | est via e-mail to the req | uester        |          |             |               |          |          |        |
| C                 | reate Inv                                                                                   | oices                                      | 5 🕖                                                             |                   |                           |               |          |             |               |          |          |        |
|                   | Create Invoice                                                                              | from P(                                    | O Create Invoice                                                | from Contr        | ract Create               | Blank Invoice | Create C | redit Note  |               |          |          |        |
|                   | Export to 🗸                                                                                 |                                            |                                                                 |                   |                           |               | View Al  |             | ✓ Se          | arch     | ₽        |        |
|                   | Invoice                                                                                     | #                                          | Created Date                                                    | Status            | PO #                      | Total         | Unanswer | ed Comments | Dispute R     | eason A  | ctions   |        |
|                   | Teste_PO4510                                                                                | 423478                                     | 02/19/25                                                        | Approved          | 4510423478                | 5,307.66 BRL  | No       |             |               |          |          |        |
| P                 | Perpage 15   4                                                                              | 5   90                                     |                                                                 |                   |                           |               |          |             |               |          |          |        |
|                   |                                                                                             |                                            |                                                                 |                   |                           |               |          |             |               |          |          | _      |

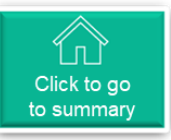

### Order Consultation and Acceptance

By clicking on , users can consult

- ✓ Orders
- ✓ Order Lines
- ✓ Returns
- ✓ Order Changes
- ✓ Order Line Changes
- $\checkmark$  Order Confirmations
- ✓ Order Confirmations Lines and under "More",
- ✓ Shipments
- ✓ Promised Deliveries

| Invoices Orders Business Profile Setup Service Sheets ASN Sourcing Forecasts Catalogs Community More          |   |
|----------------------------------------------------------------------------------------------------|---|
|                                                                                                    |   |
| Orders Order Lines Returns Order Changes Order Line Changes Order Confirmations Order Confirmation Lines More |   |
|                                                                                                    |   |
| Select Customer                                                                                               | v |
| Purchase Orders                                                                                               |   |
|                                                                                                    |   |
| Instructions From Customer<br>IPTI Prezado fornecedor, a sequir os links de acesso aos sistemas Vale S/A:     |   |
| - Criar coletas de transporte: ASN<br>- Portal de acompanhamento de notas fiscais e pagamentos: V360          |   |
| Para solicitar a rejeição do pedido, por favor encaminhe sua solicitação por e-mail ao requisitante           |   |
| [EN] Dear supplier, find below the hyperlinks of access to Vale S/A systems:                                  |   |
| - Create ASN: ASN - Portal for monitoring invoices and payments: V360                                         |   |
| Note! In case you need to reject the purchase order, please forward your request via e-mail to the requester  |   |
| Export to View All View All View                                                                              |   |
| PO Number Order Date Status Acknowledged At Items Unanswered Comments Total Assigned To Actions               |   |
| 4510423524 01/24/25 Issued 02/27/25 10 PC-peça of 15426680    ELEMENTO 1799806 No 3,440.00 BRL                |   |
| 4510423481 01/17/25 Issued None 10 PC-peça of 15426680    ELEMENTO 1799806 No 3,440.00 BRL                    |   |
|                                                                                                    |   |

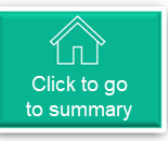

### Order Consultation and Acceptance

To confirm a purchase order:

- 1. Open the link for the purchase order.
- 2. Click on "Acknowledged"

If a purchase order is rejected, please follow these instructions:

- To request the rejection of the order, please email your request to the requester.
- To find the requester, their details will be shown in the "Additional Information" field.

|                                | Select Customer                                                                                                    |  |  |  |  |  |  |  |
|--------------------------------|----------------------------------------------------------------------------------------------------|--|--|--|--|--|--|--|
| Purchase Order #4510423524     |                                                                                                    |  |  |  |  |  |  |  |
|                                |                                                                                                    |  |  |  |  |  |  |  |
| 🔅 General Info                 |                                                                                                    |  |  |  |  |  |  |  |
| Status Issued - Sent via Email | Ship-To Address 4065   EFC - São Luis:TFC:1001                                                                                                    |  |  |  |  |  |  |  |
| Order Date 01/24/25            | AV DUS PURTUGUESES SIN<br>65085-581 São Luís MA                                                                                                    |  |  |  |  |  |  |  |
| Revision                       | Brazil                                                                                                    |  |  |  |  |  |  |  |
| Requester Usuário Integração   | Need by         Supplier Fait Number         Supplier Fait Number         Supplier Fait Number         Entry Fait Number         Manuacturer Name         Manuacturer Fait Number         Entry Fait Number         Entry Fait Number |  |  |  |  |  |  |  |
| Email donotreply@coupa.com     |                                                                                                    |  |  |  |  |  |  |  |
| Payment Term Z076              | Purchasing Group NCM Item Text                                                                                                    |  |  |  |  |  |  |  |
| ERP PO Date 01/24/25           | 002 - TRS 8421.23.00 NOTE                                                                                                    |  |  |  |  |  |  |  |
| Supplier Note None             | Material Purchase Text                                                                                                    |  |  |  |  |  |  |  |
| ERP PO Number 4510423524       | EN    PARTS AND COMPONENTS; ITEM NAME: ELEMENT; APPLICATION: EXCAVATOR 323D; SERIES: LFL00284 - 1799806 CATERPILLAR                                                                                                    |  |  |  |  |  |  |  |
| Acknowledge Status None        | SERIE: LFL00284 - 1799806 CATERPILLAR                                                                                                    |  |  |  |  |  |  |  |
| ASN links None                 | ELEMENTO; APLICACION: EXCAVADORA 323D; SERIE: LFL00284 - 1799806 CATERPILLAR ***********************************                                                                                                    |  |  |  |  |  |  |  |
| Attachments None               | Incoterm Local IVA Tax Information                                                                                                    |  |  |  |  |  |  |  |
| Acknowledged                   | None M4 - Manutenção - ICMS + DIFAL + ST + IPI + PIS/COFINS ICMS: 412.80 (12%) BC: 3440.00                                                                                                    |  |  |  |  |  |  |  |
|                                |                                                                                                    |  |  |  |  |  |  |  |
|                                | Material Origin Material Usage                                                                                                    |  |  |  |  |  |  |  |
|                                | 0 - Nacional - exceto indicado para códigos 3, 4, 5 ou 8 2 - Consumo                                                                                                    |  |  |  |  |  |  |  |
|                                | Partner Function EF<br>SOTREQ S/A   34151100001536   DOUTOR PAULO ADOLFO BE 35, *******   VIVENDAS DO PARQUE   CAMPO GRANDE   MS   BR   79044-140  <br>MARINA SOUZA@DUMMYSOTREQ.COM.BR                                                                                                    |  |  |  |  |  |  |  |
|                                | Goods Supplier FM<br>SOTREQ SIA   34151100001536   DOUTOR PAULO ADOLFO BE 35, *******   VIVENDAS DO PARQUE   CAMPO GRANDE   MS   BR   79044-140  <br>MARINA.SOUZA@DUMMYSOTREQ.COM BR                                                                                                    |  |  |  |  |  |  |  |
|                                | Additional information                                                                                                    |  |  |  |  |  |  |  |

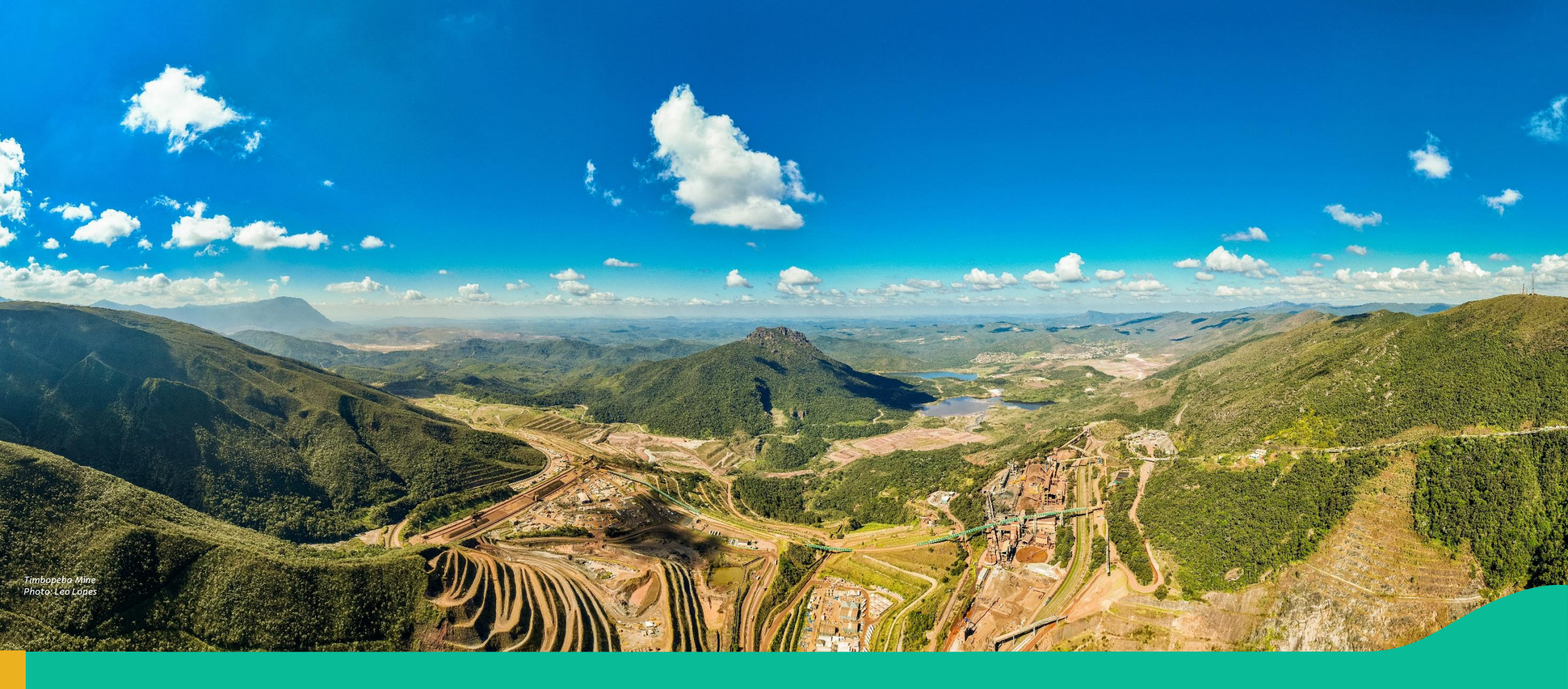

### 6. Support Channel

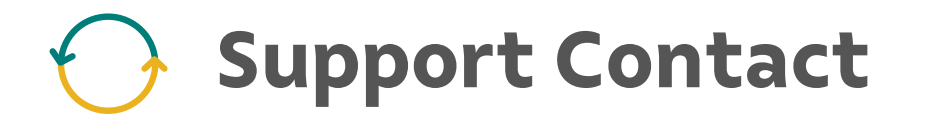

If you have any inquiries or require assistance, feel free to reach out to our Support team at the email provided:

suppliersupportvale@accenture.com

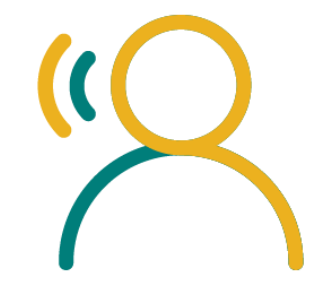

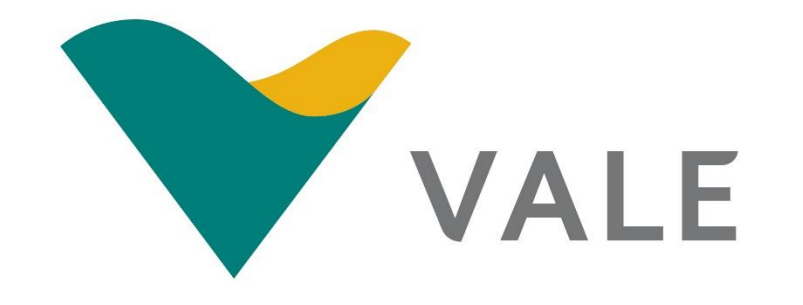